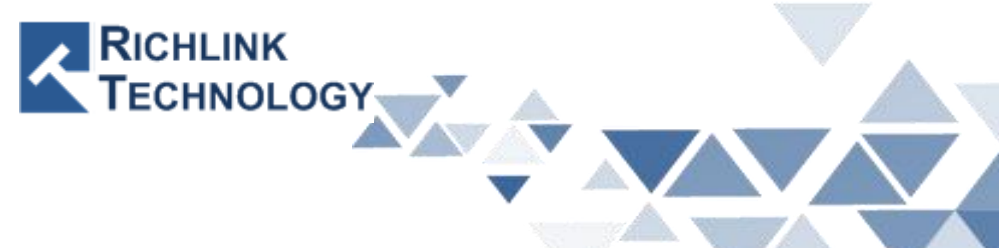

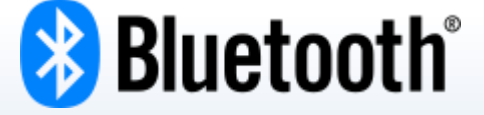

# 低功耗 藍牙 BLE

All rights reserved by Richlink Technology

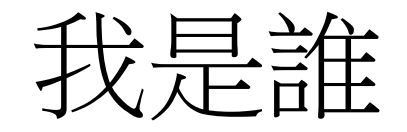

- 吳奇峯 (Wright)
- 20年半導體電子
  - 硬體工程師
  - 韌體工程師
  - 產品 PM
- 就喜歡搞東搞西
- 甚麼都學
  - 感應器
  - 組合 / C / Python

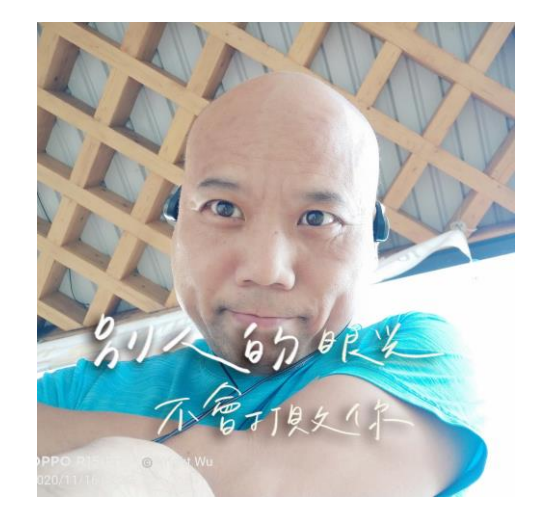

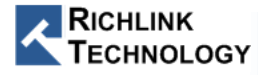

#### Wi - Fi

# SSID : IoT Service Hub Password : 05076416

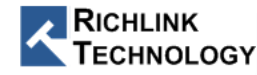

#### 藍牙技術變遷歷史

| BLE | 藍牙版本      | 發布時間 | 最大傳輸速度       | 傳輸距離  |
|-----|-----------|------|--------------|-------|
|     | 藍牙5.3     | 2021 | 48 Mbit/s    | 300公尺 |
|     | 藍牙5.2     | 2020 | 48 Mbit/s    | 300公尺 |
|     | 藍牙5.1     | 2019 | 48 Mbit/s    | 300公尺 |
|     | 藍牙5.0     | 2016 | 48 Mbit/s    | 300公尺 |
|     | 藍牙4.2     | 2014 | 24 Mbit/s    | 50公尺  |
|     | 藍牙4.1     | 2013 | 24 Mbit/s    | 50公尺  |
|     | → 藍牙4.0   | 2010 | 24 Mbit/s    | 50公尺  |
|     | 藍牙3.0+HS  | 2009 | 24 Mbit/s    | 10公尺  |
|     | 藍牙2.1+EDR | 2007 | 3 Mbit/s     | 10公尺  |
|     | 藍牙2.0+EDR | 2004 | 2.1 Mbit/s   | 10公尺  |
|     | 藍牙1.2     | 2003 | 1 Mbit/s     | 10公尺  |
|     | 藍牙1.1     | 2002 | 810 Kbit/s   | 10公尺  |
|     | 藍牙1.0     | 1998 | 723.1 Kbit/s | 10公尺  |

#### **BLE protocol Stack**

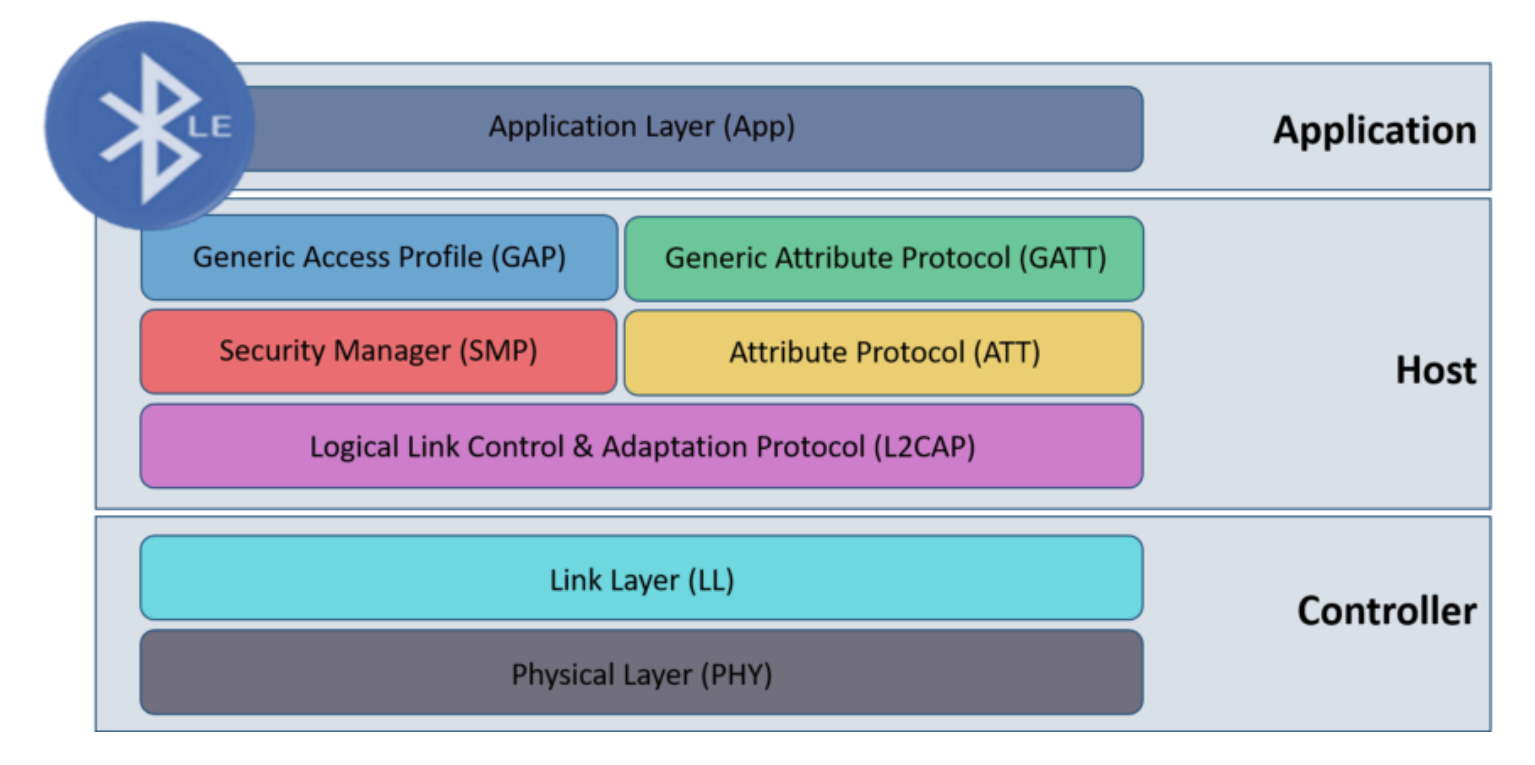

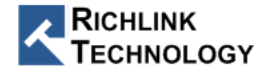

#### 藍牙低功耗網路拓撲

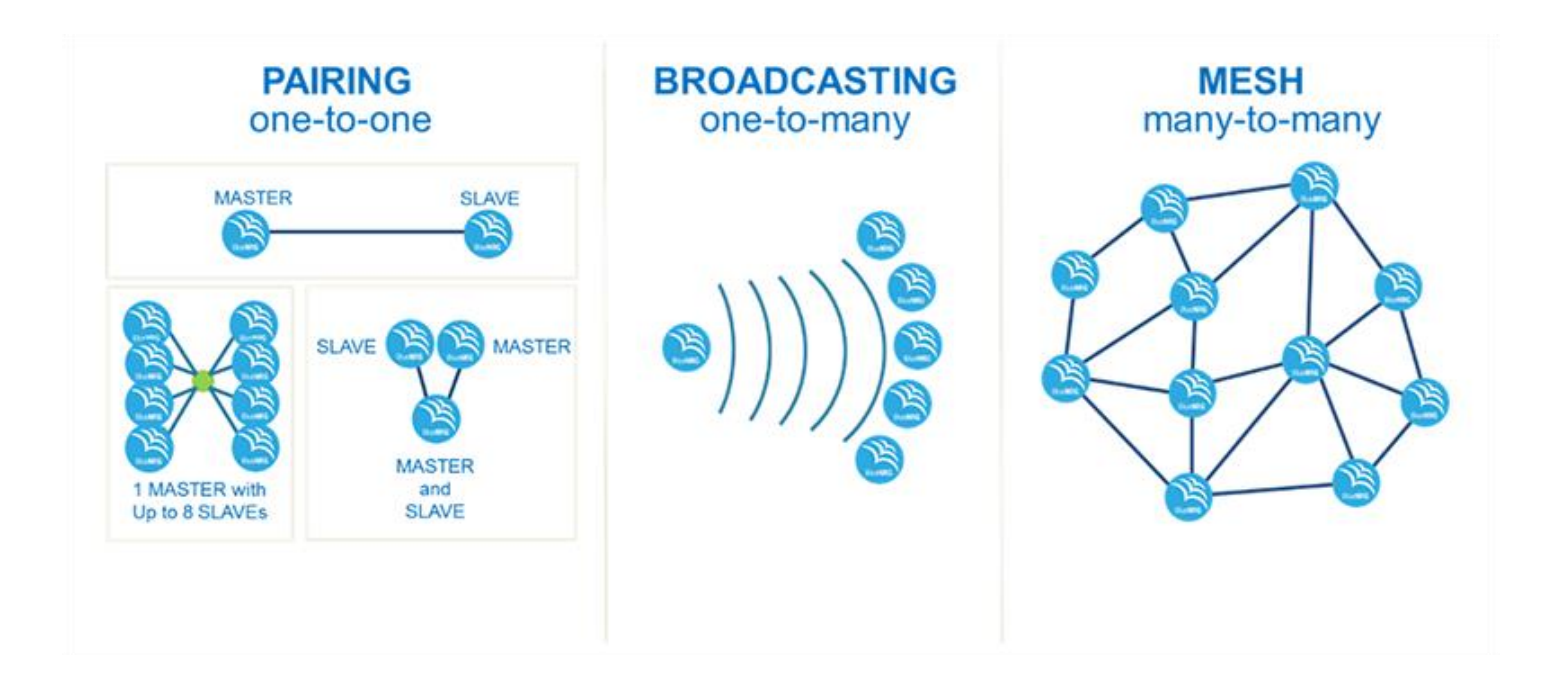

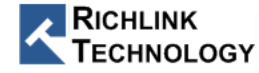

# One to One

• GATT

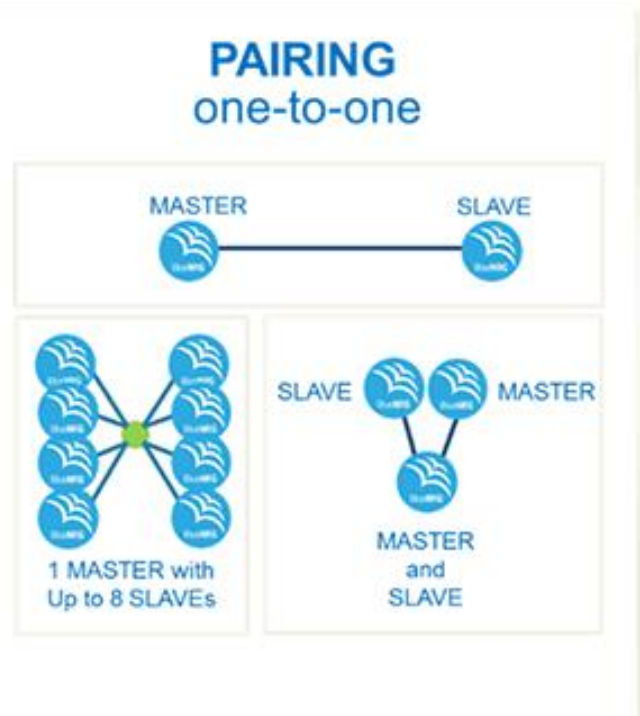

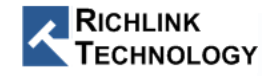

#### **RL62M Module**

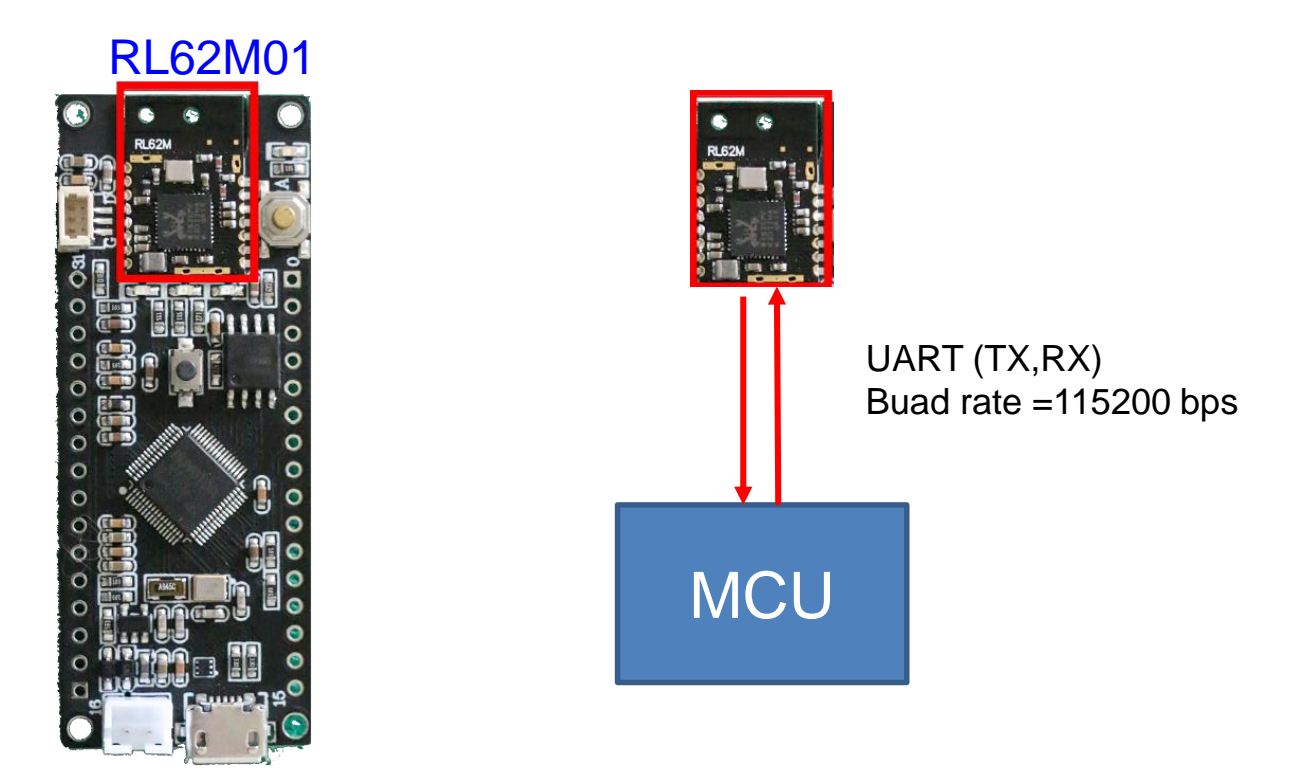

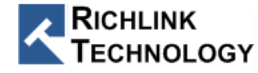

### RL62M01 介紹

- BLE 5.0 GATT Profile (與 BT 2.0 SPP Profile 不同)
  - GATT AT Command 透傳模式
  - 支援 Master 或 Slave Mode
- 低功耗
  - power down mode 450nA
  - TX 8.4mA
  - Rx 6.8mA
- 2Mbps 高速傳輸模式
- OTA 韌體更新
- 通過 Radio 認證 FCC, CE, TELEC Japan, FCCCE PNIC
- 通過安全認證 IEC/EN 62368-1
- 1.05mm(W) x 17mm(L) x 2.3mm(H)

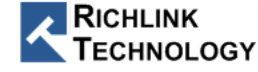

#### RL62M01 GATT AT Command 功能

- Command Mode  $\leftarrow \rightarrow$  Data Mode
- Server (從機 Slave) / Master (主機 Client)
- 自訂義 廣播封包 (應用 NFC ,傳給多主機)
- 調整TX 功率 0db ~ 8db
- 主機 模式 掃描 與 連線 / 斷線
- 從機模式-主動斷線
- 資料自動分包
- 多種 UART BaudRate : 1200/2400/9600/38400/57600/115200/230400/..

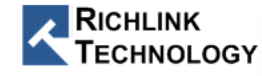

#### 如何使用 RL62M01 Module

<u>https://www.richlink-tech.com</u>

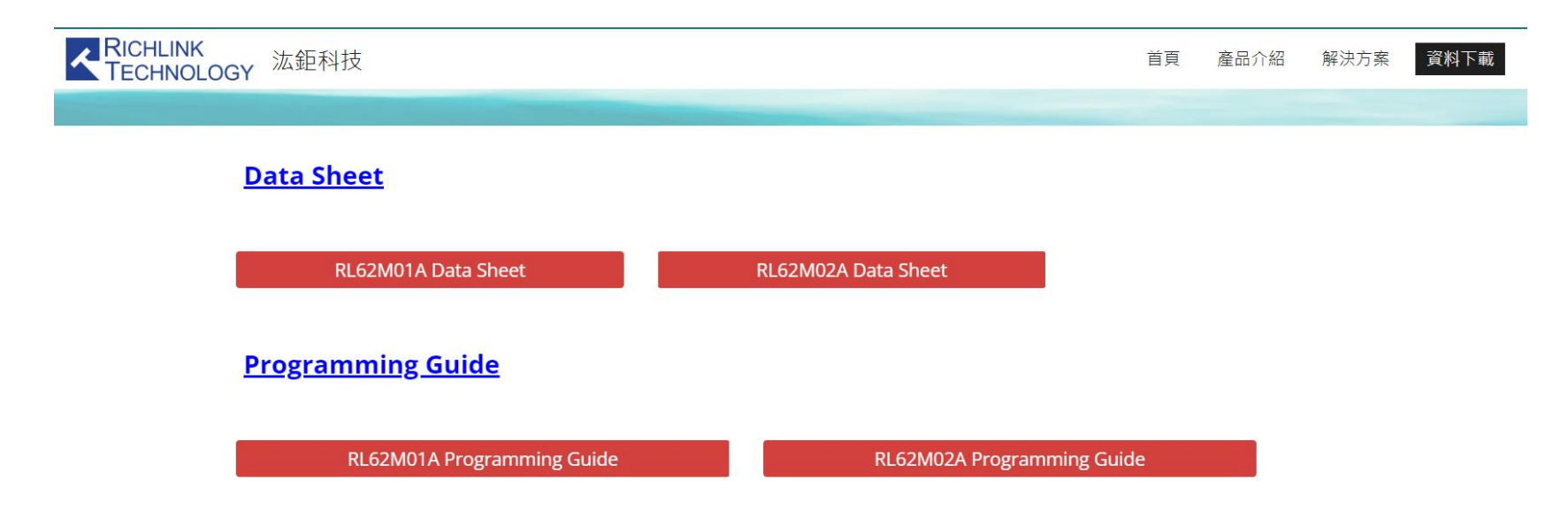

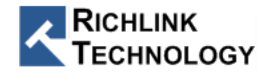

### ePy Lite

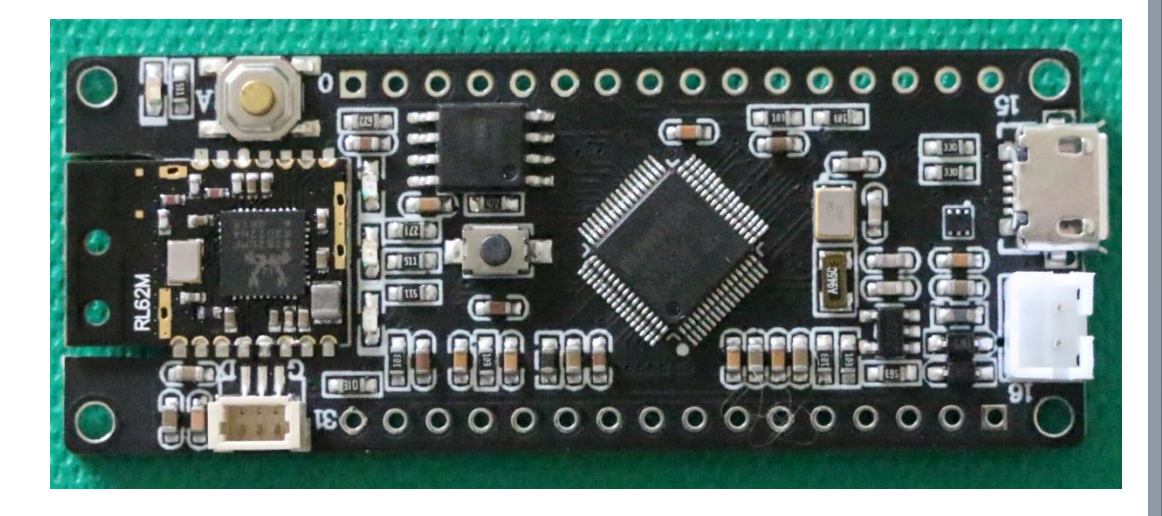

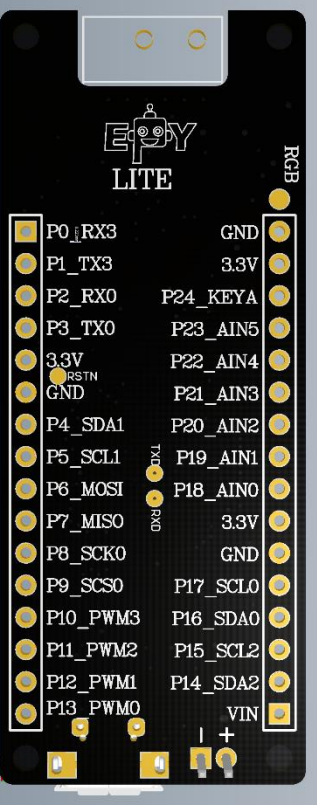

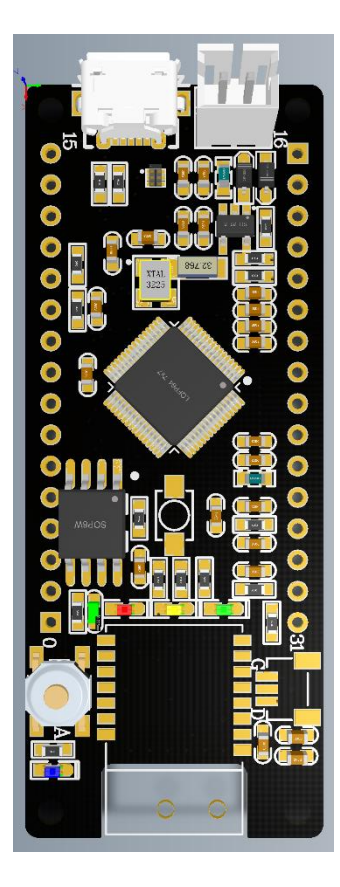

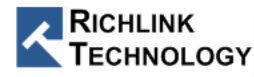

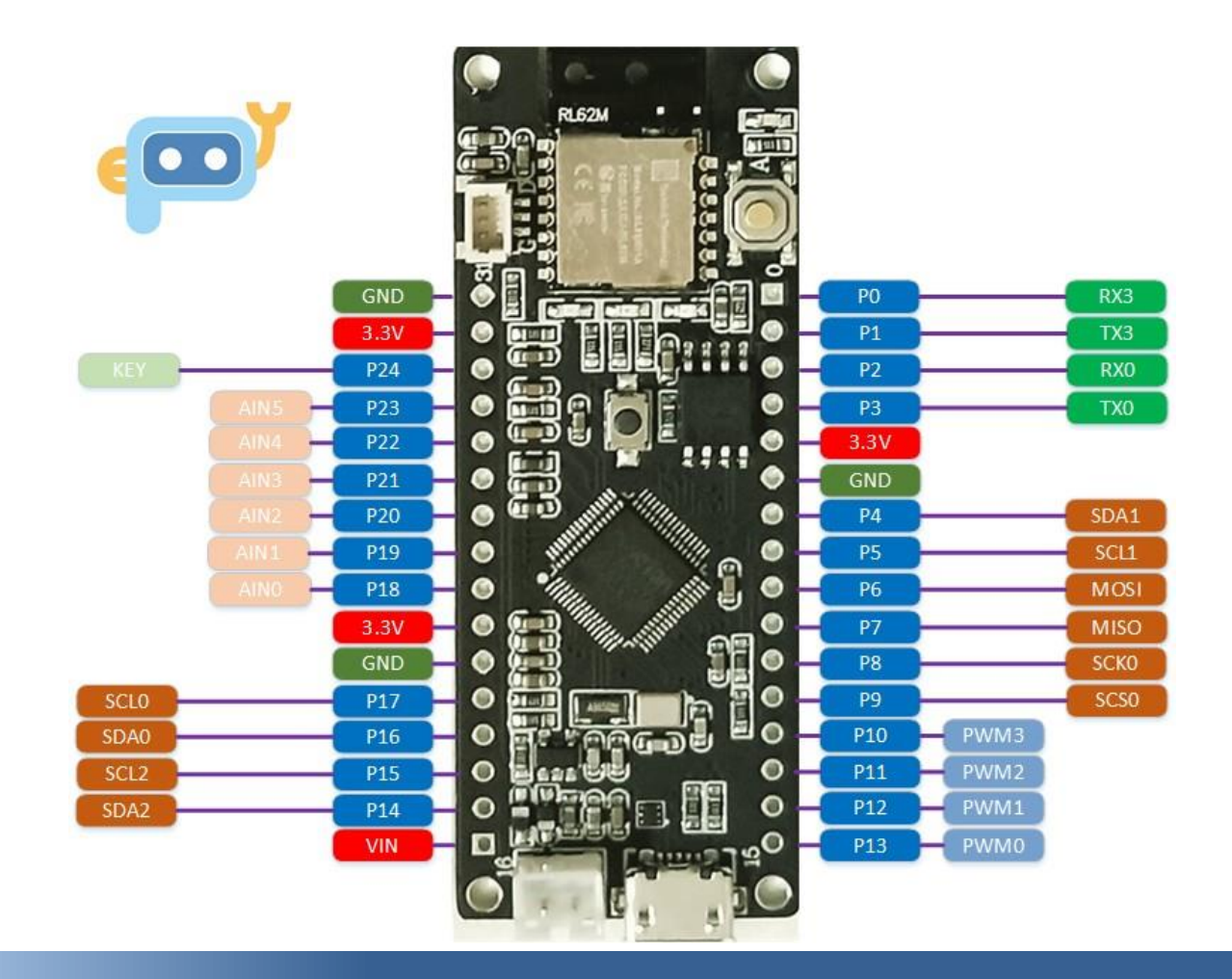

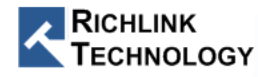

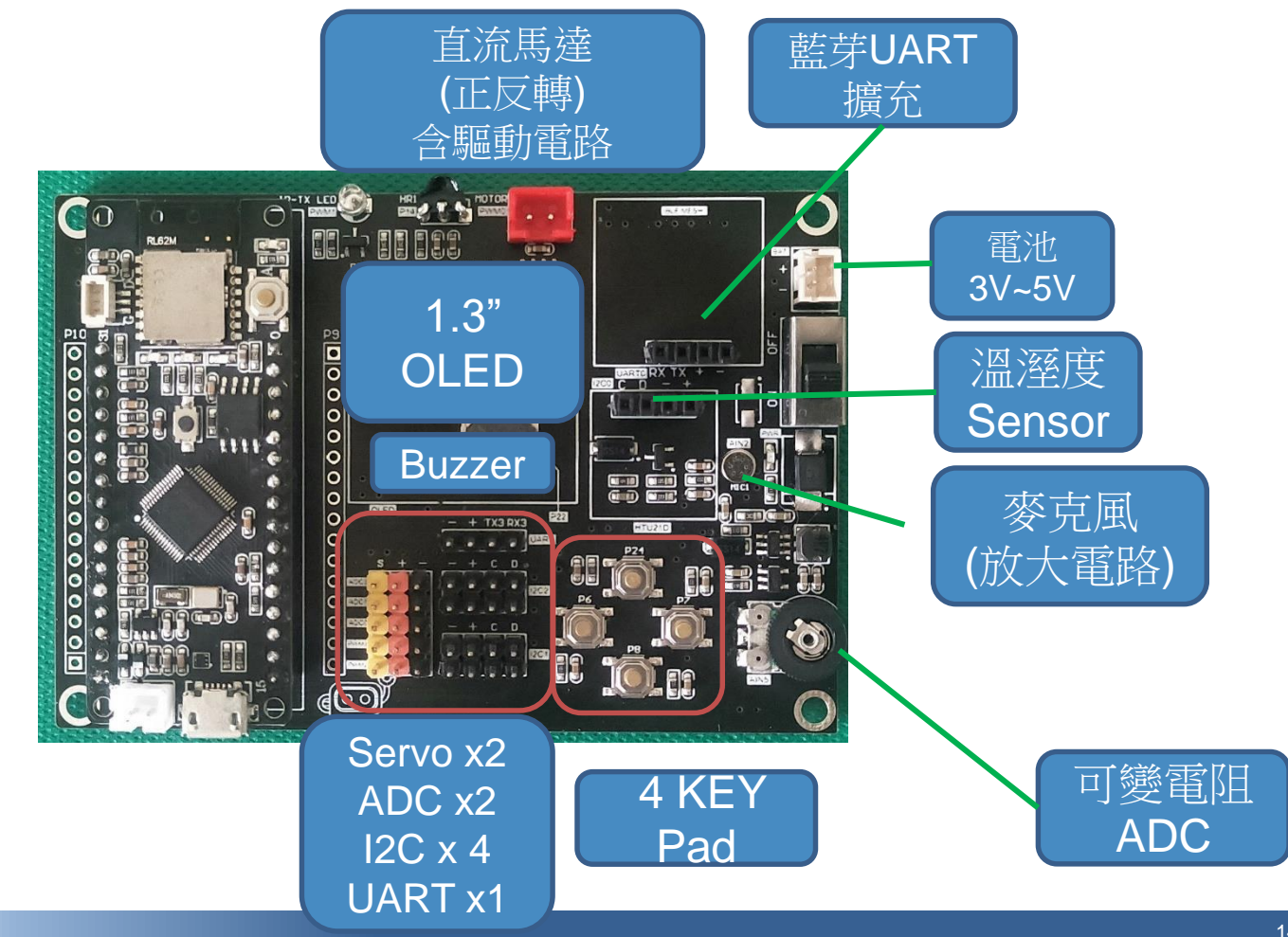

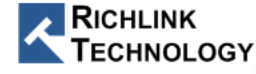

#### 十分鐘 馬上會用 BLE

- 提供 Micro Python 下的 UART RL62M 程式庫 (Class)
  - RL62M Copy ePy Lite 內置 Flash 即可
- RL62M Library API (5 個)
  - 匯入 RL62M Library (import RL62M)
  - 設定腳色 (主機,從機) -- (BLE = RL62M.GATT(uart\_port,role="")
  - 掃描連線 -- BLE.ScanConnect (mac= ' ', name\_head=' ')
  - 傳輸資料 -- BLE.SendData ('傳輸的資料')
  - 接收資料 -- data = BLE.RecvData()
  - 斷線 -- BLE.disconnect()

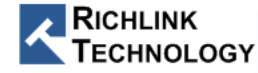

```
from machine import UART, delay
import RL62M
uart = UART(1,115200,timeout=200,read buf len=512)
BLE = RL62M.GATT (uart, role='CENTER')
BLE.ScanConnect(mac='700200008B6')
BLE.ScanConnect(name header = 'EPY ') # wait 5sec
while True: # wait be connected
   BLE.RecvData()
    if BLE.state == 'CONNECTED':
        break
    else :
        delay(100)
while True: # send / recv data
   m = BLE.RecvData()
    if BLE.state == 'DISCONNECTED':
        break
    else :
        BLE.SendData('ABC')
    delay(100)
```

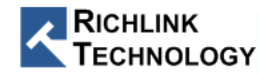

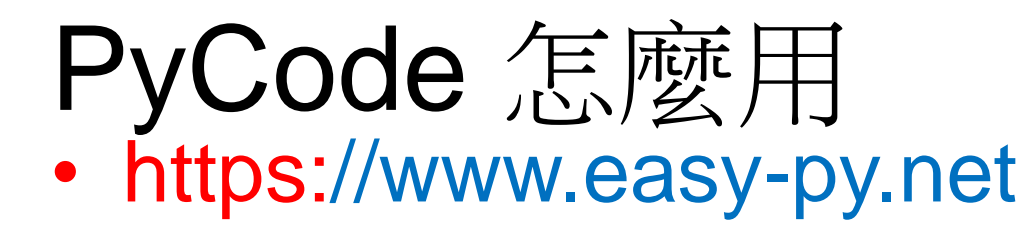

| ← → C ( a easy-py.net |                                                                                       |  |  |  |  |
|-----------------------|---------------------------------------------------------------------------------------|--|--|--|--|
| 🏭 應用程式 🔺 Bookmarks    | ] 投資 📙 Wright 部落格 📙 教育 📙 攝影 📙 Music 📒 icon 📙 募資 📒 閱讀 📙 Google 🚺 劇迷Gimy                |  |  |  |  |
| PyCode                |                                                                                       |  |  |  |  |
| <b>產.</b> 羅輯          | 設置 藍牙 序列1 · Mode 主機 ·                                                                 |  |  |  |  |
|                       |                                                                                       |  |  |  |  |
| 🔮 迴圈                  | ■復 貫 ゴー 「「」」<br>教行 設定 收到的訊息 · 為し  藤牙底播接收 群組   ~ 1 · · · · · · · · · · · · · · · · · · |  |  |  |  |
| ₩ 數學                  |                                                                                       |  |  |  |  |
| ABC 文字                |                                                                                       |  |  |  |  |
| ☵ 列表                  |                                                                                       |  |  |  |  |
| @# 顏色                 | ◎ 如果 C 吸到的訊息 · = • ● · · · B >>                                                       |  |  |  |  |
|                       |                                                                                       |  |  |  |  |
| ₩ 變數                  |                                                                                       |  |  |  |  |
| LA 函數                 | 等待 9 0.001 秒 -                                                                        |  |  |  |  |
|                       |                                                                                       |  |  |  |  |

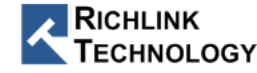

線上 PyCode

#### 使用 Chrome 瀏覽器 !! 使用 Chrome 瀏覽器 !! 使用 Chrome 瀏 覽器!! https://www.easy-py.net × + https://www.easy-py.net $\leftarrow \rightarrow$ 應用程式 Bookmarks 2 投資 Wright 部落格 攝影 教育 功能 執行 PyCode 1 from machine import LED

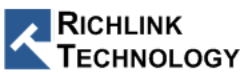

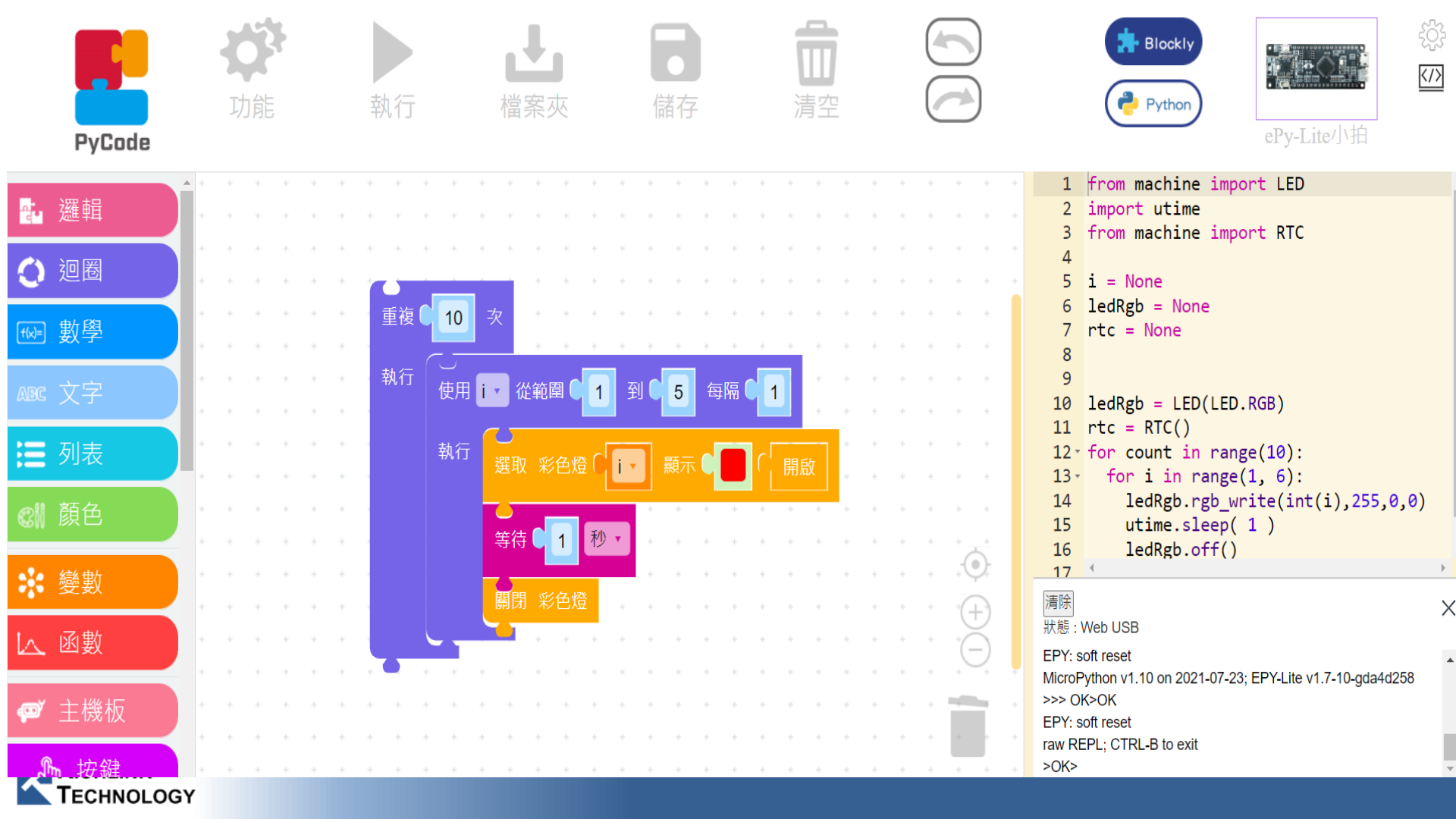

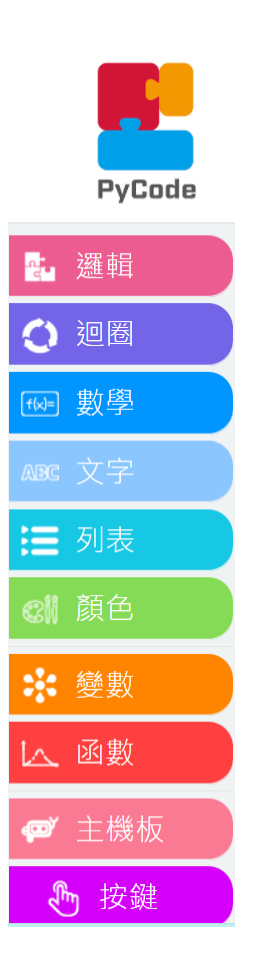

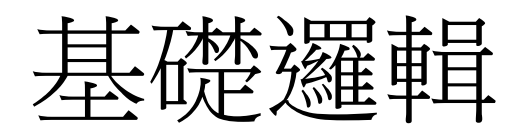

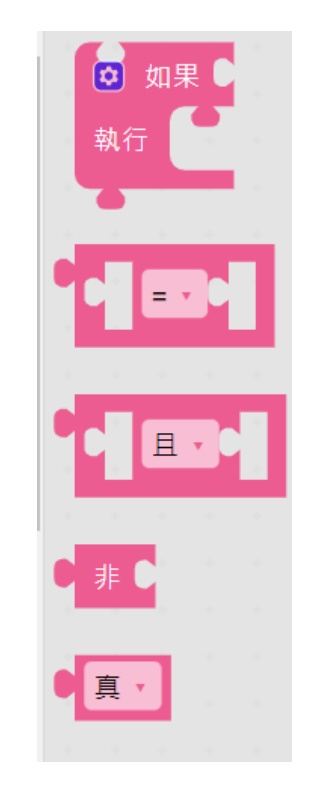

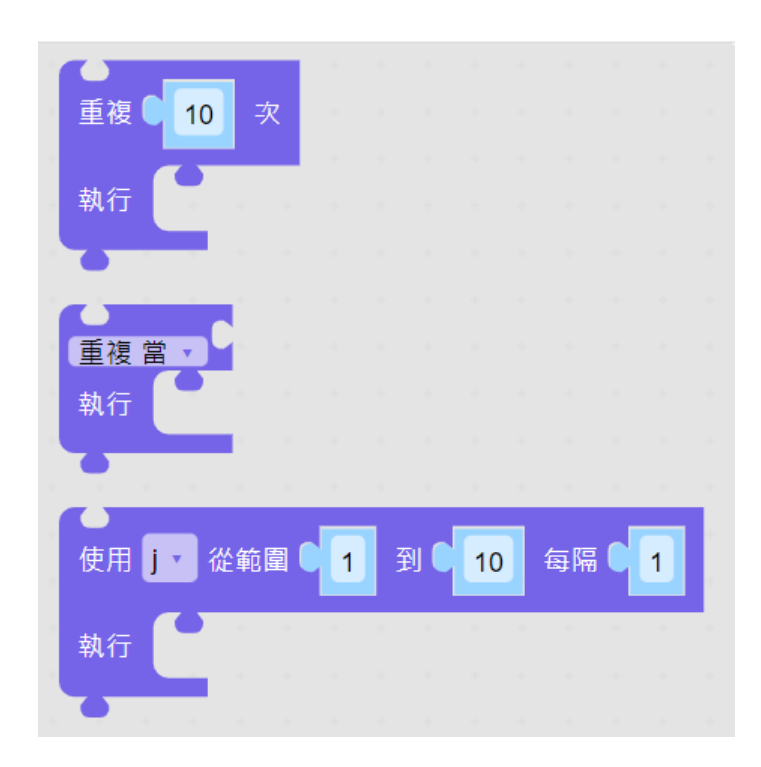

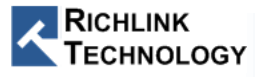

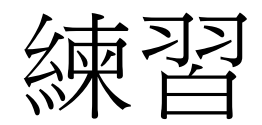

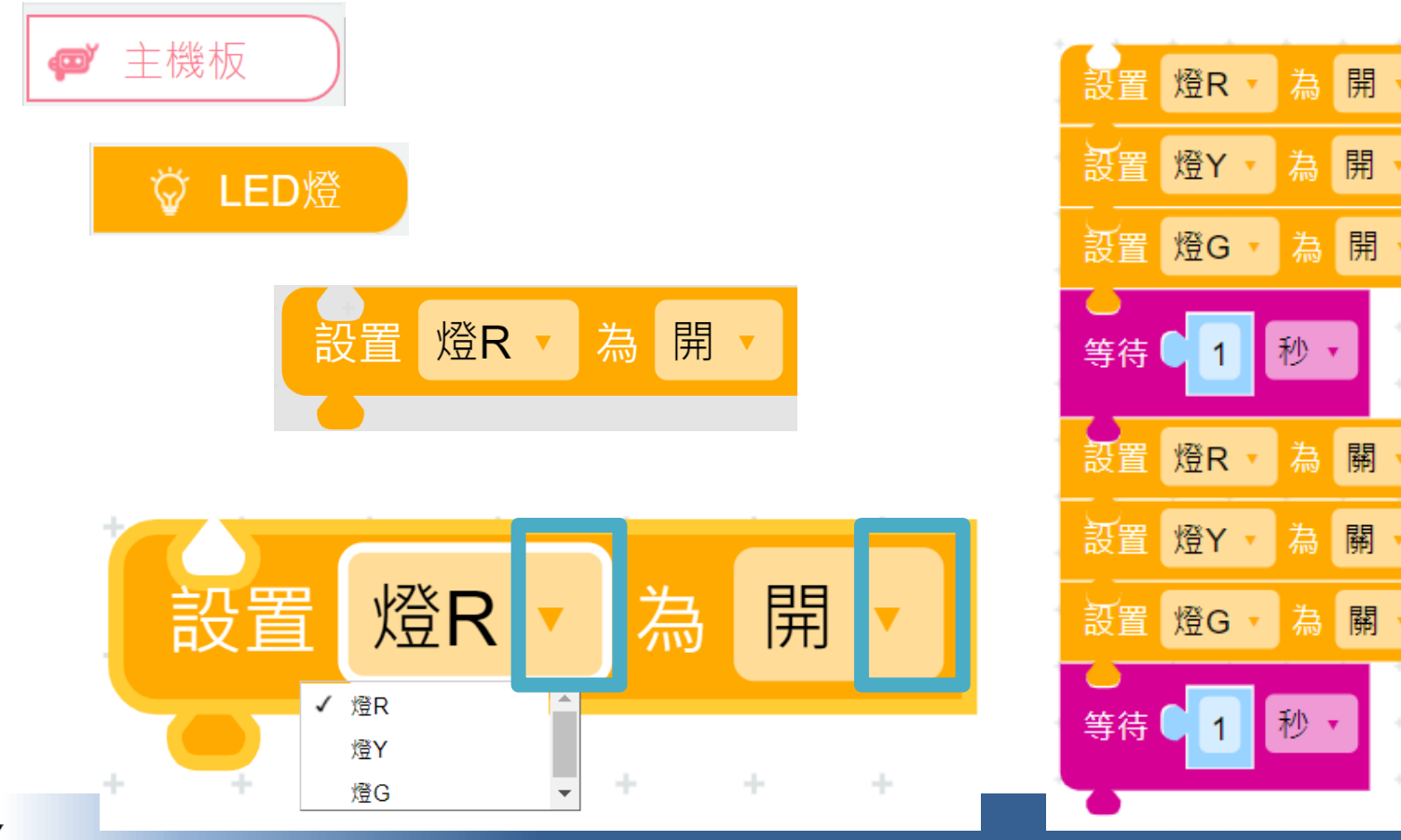

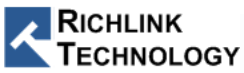

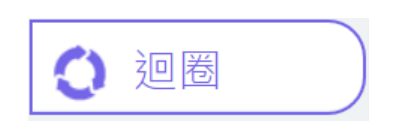

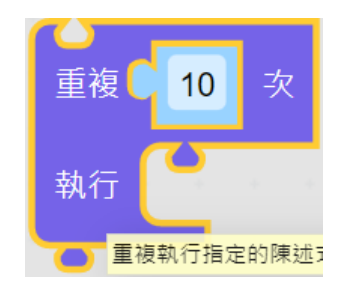

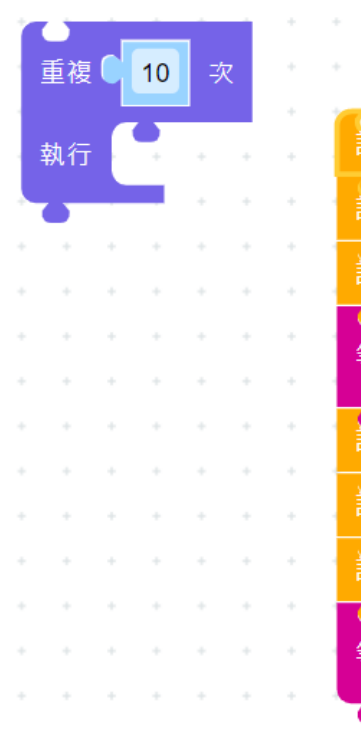

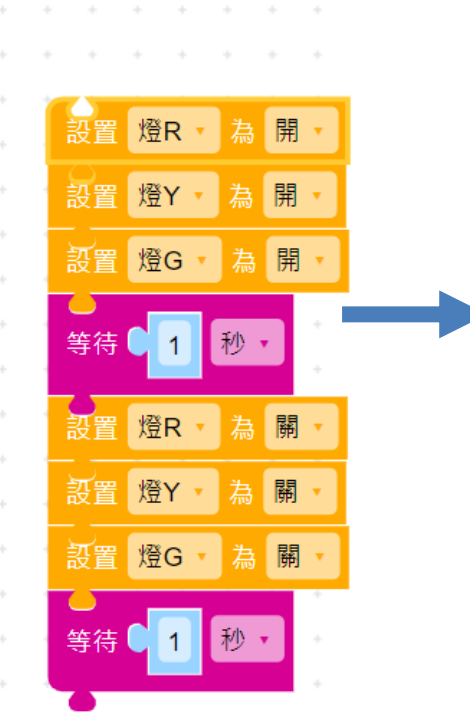

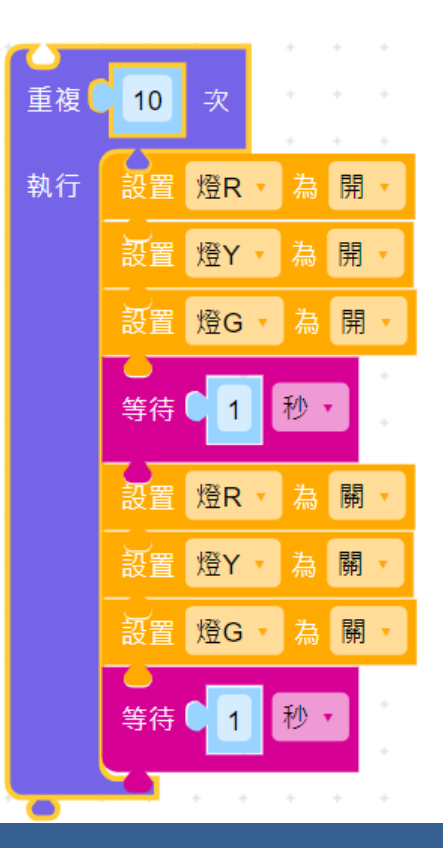

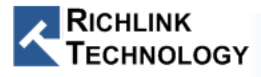

#### **RGB LED**

• 注意連接方法

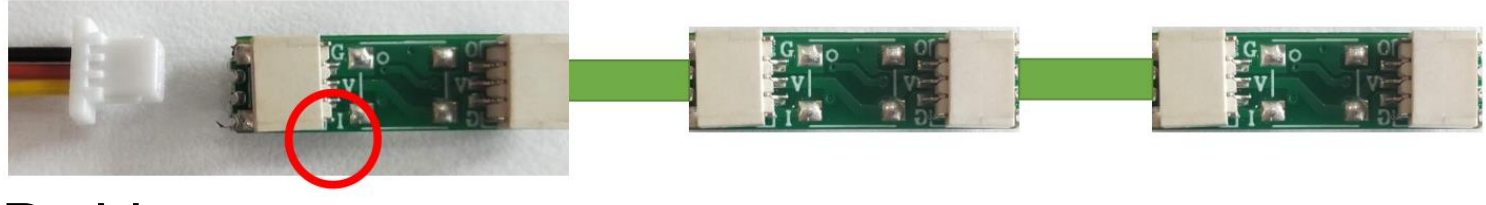

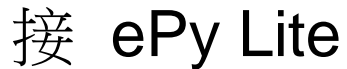

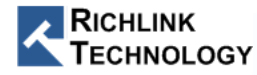

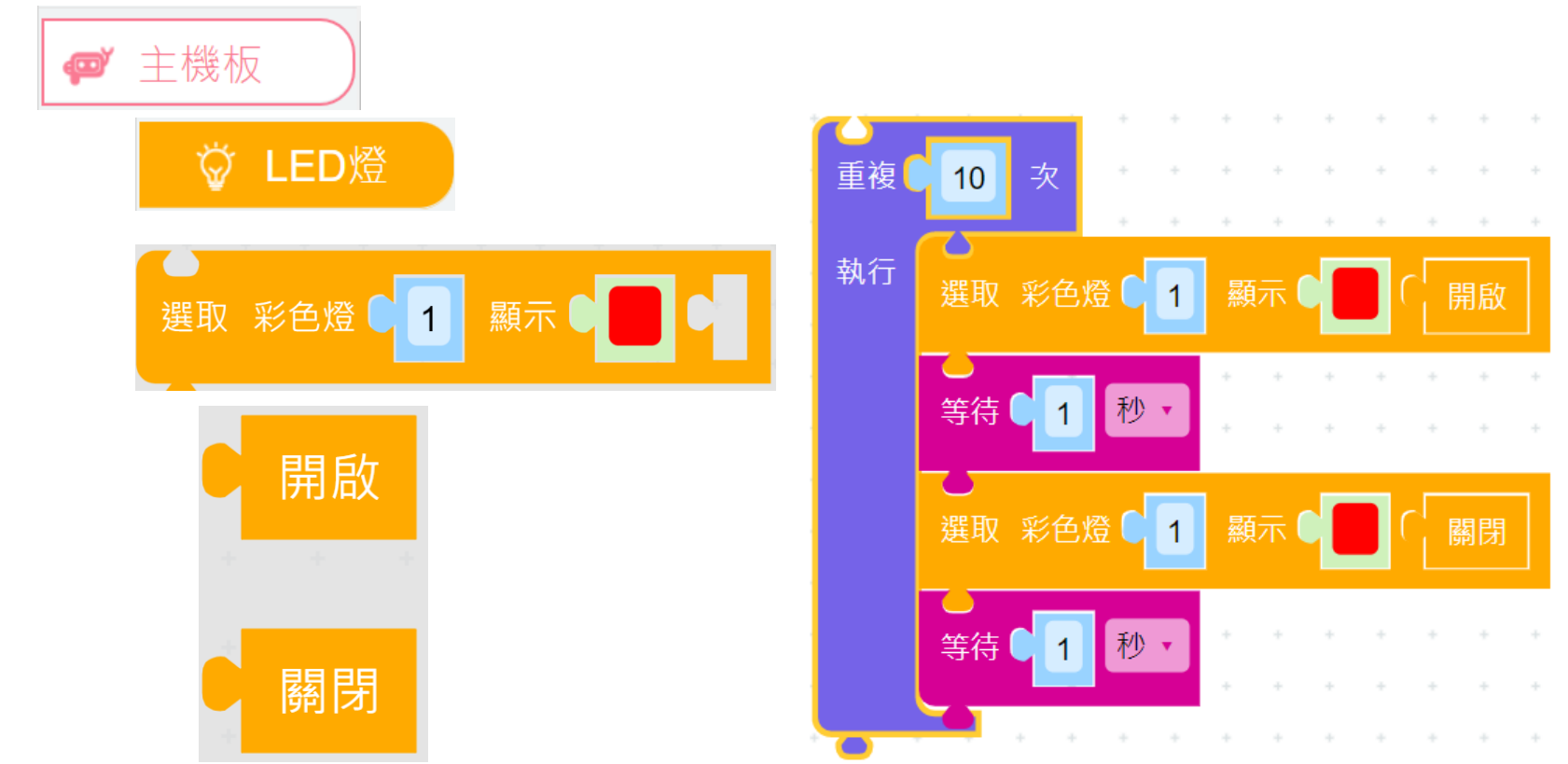

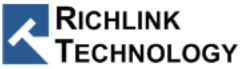

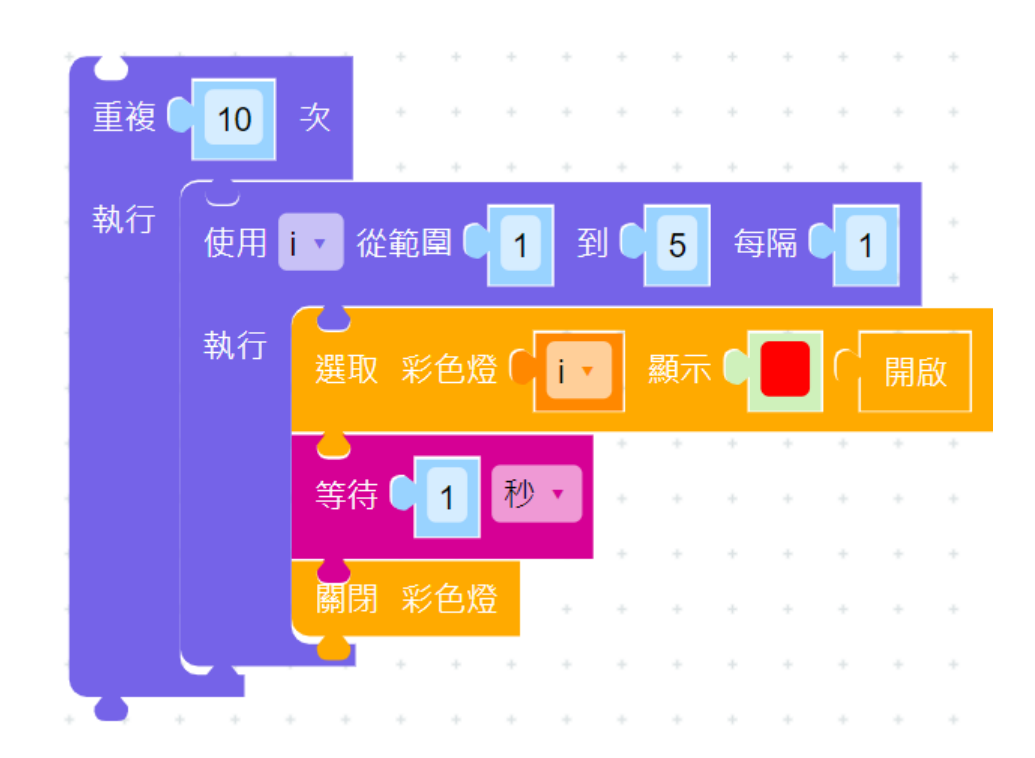

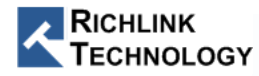

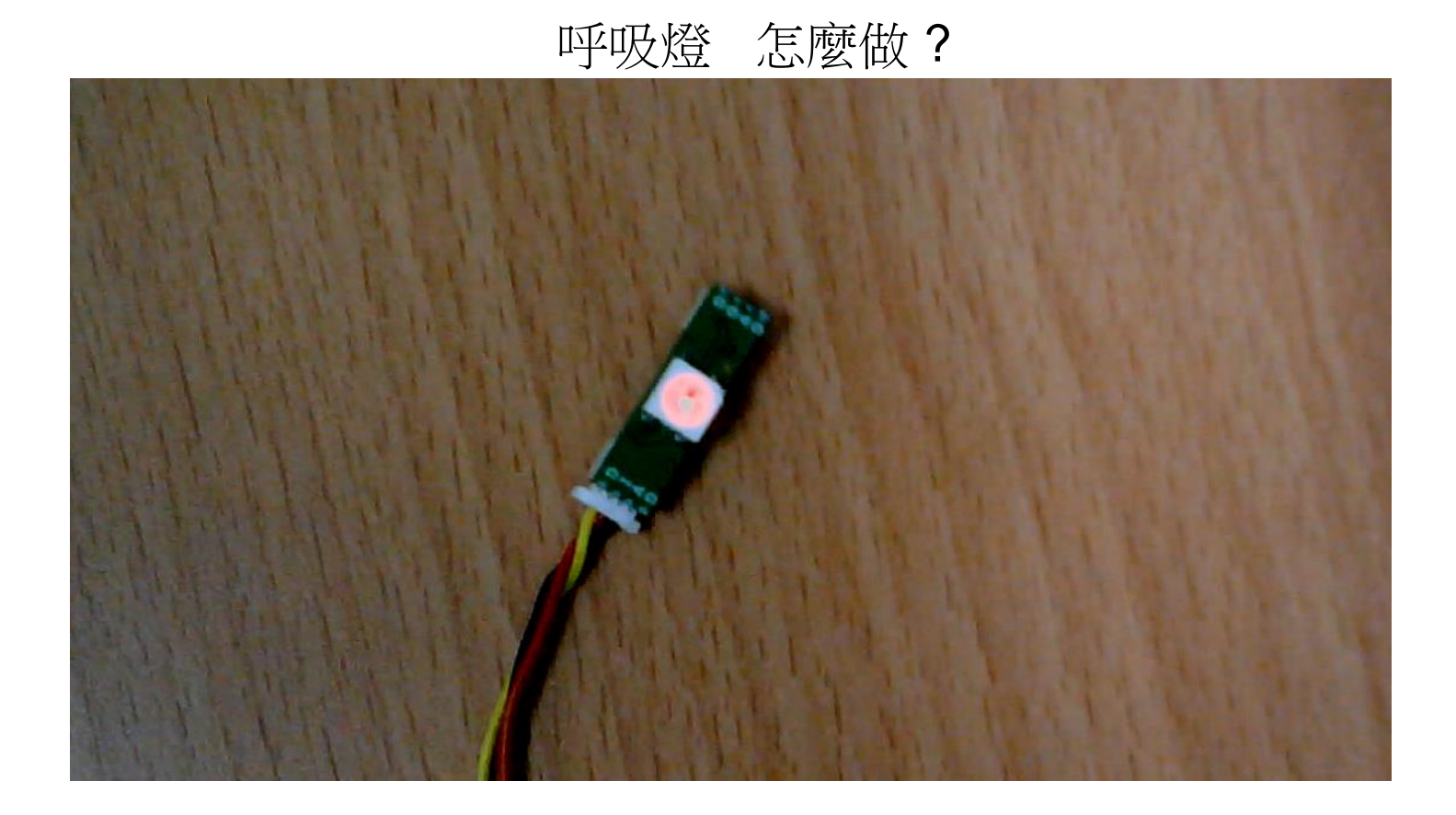

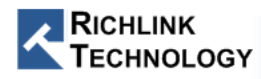

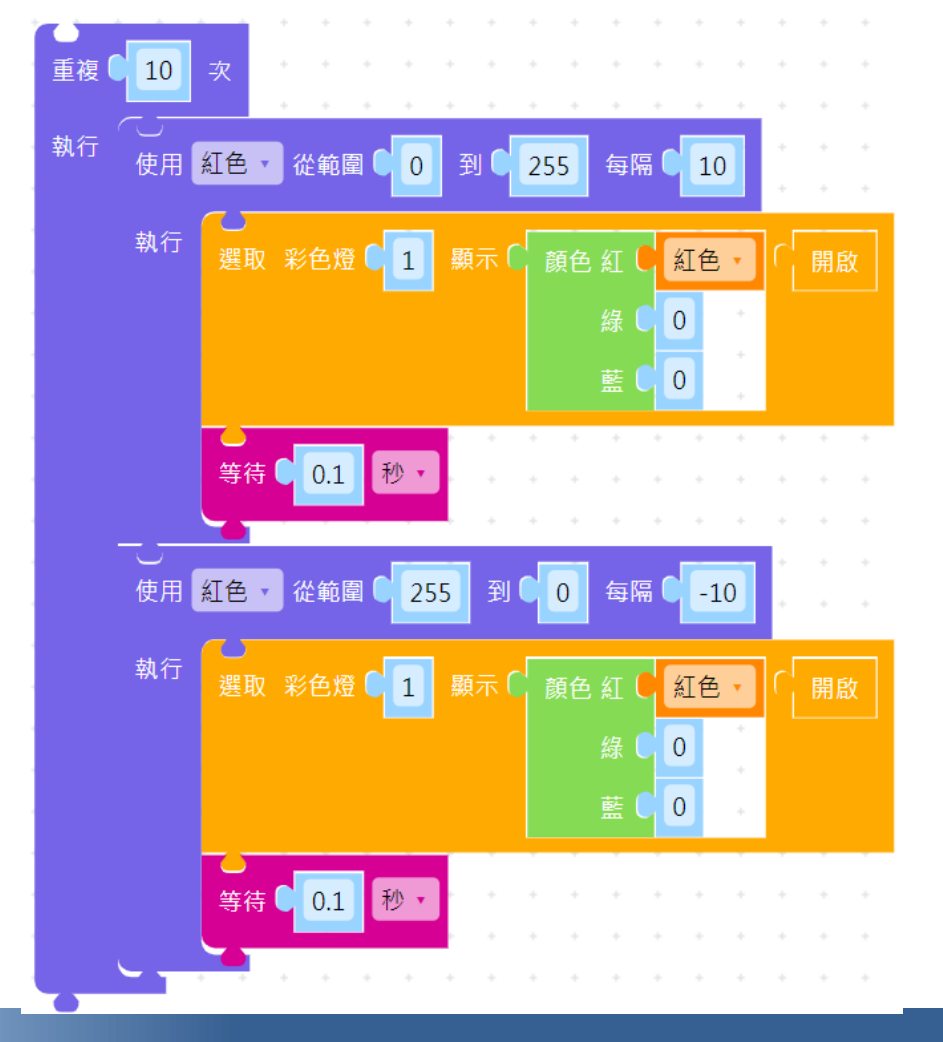

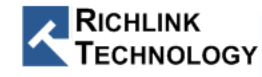

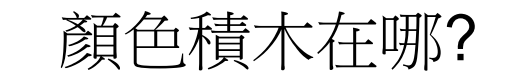

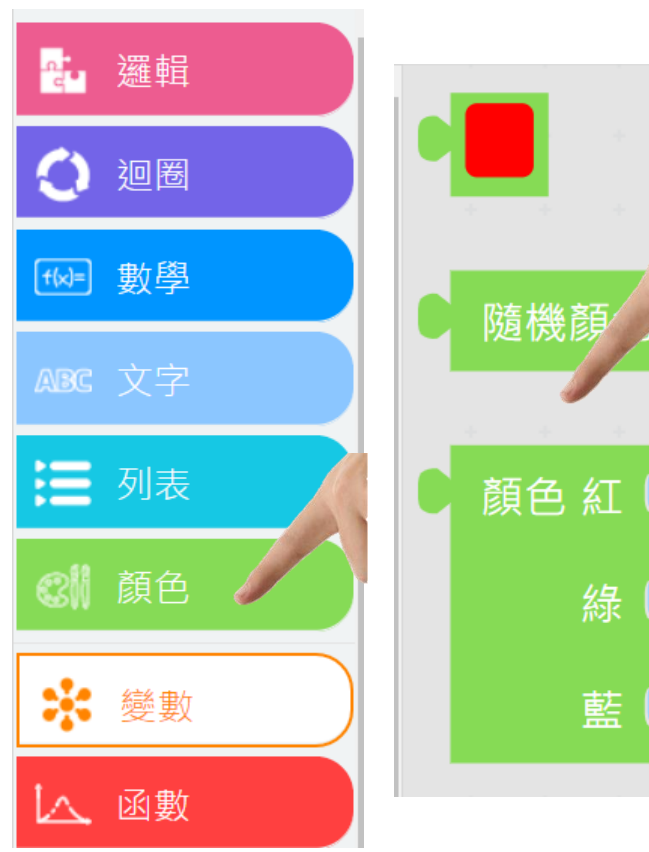

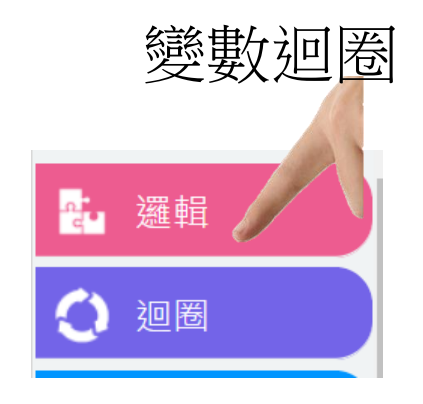

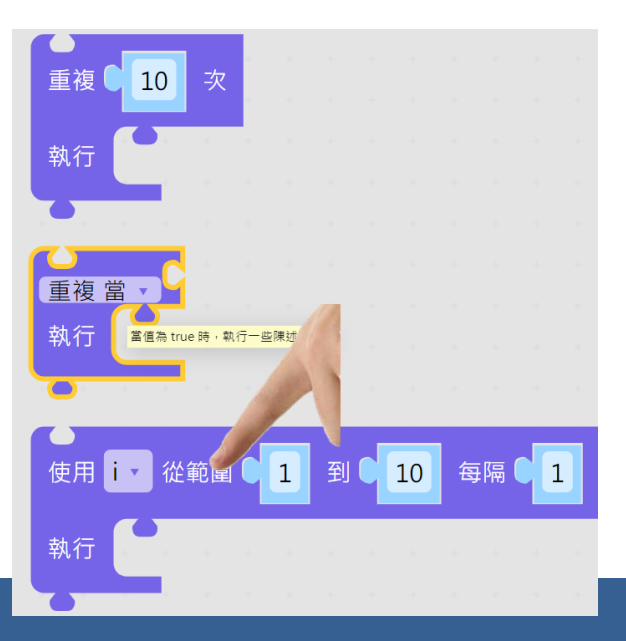

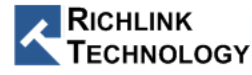

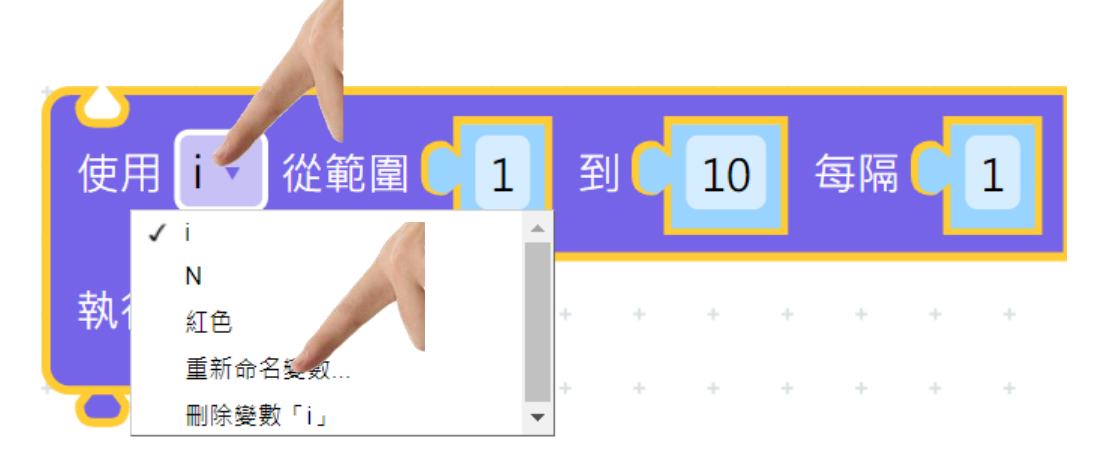

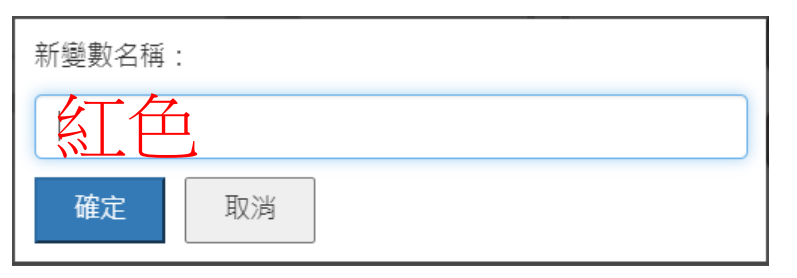

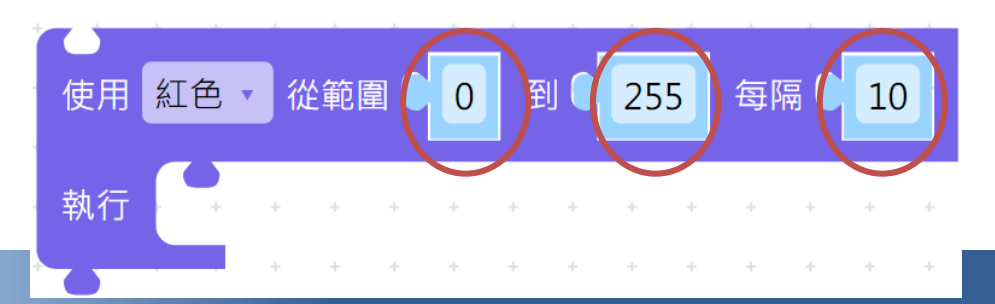

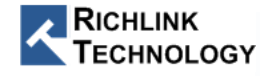

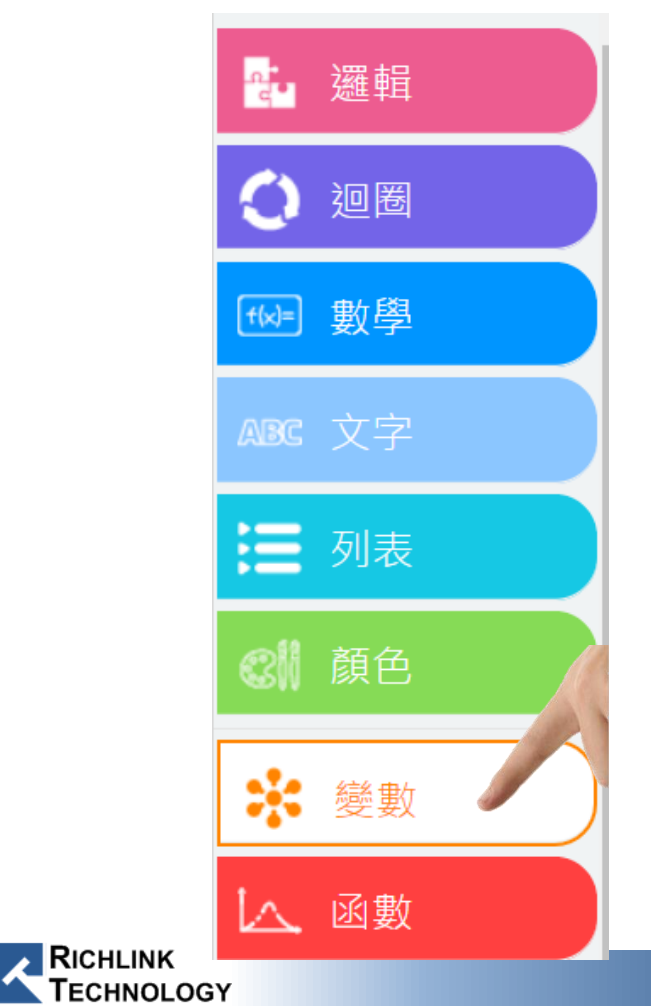

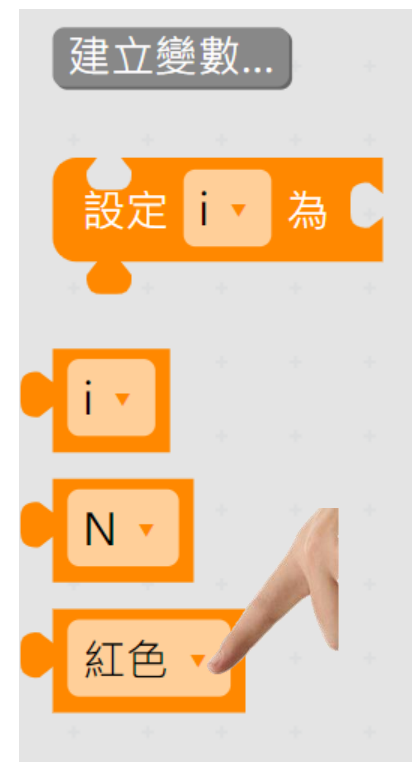

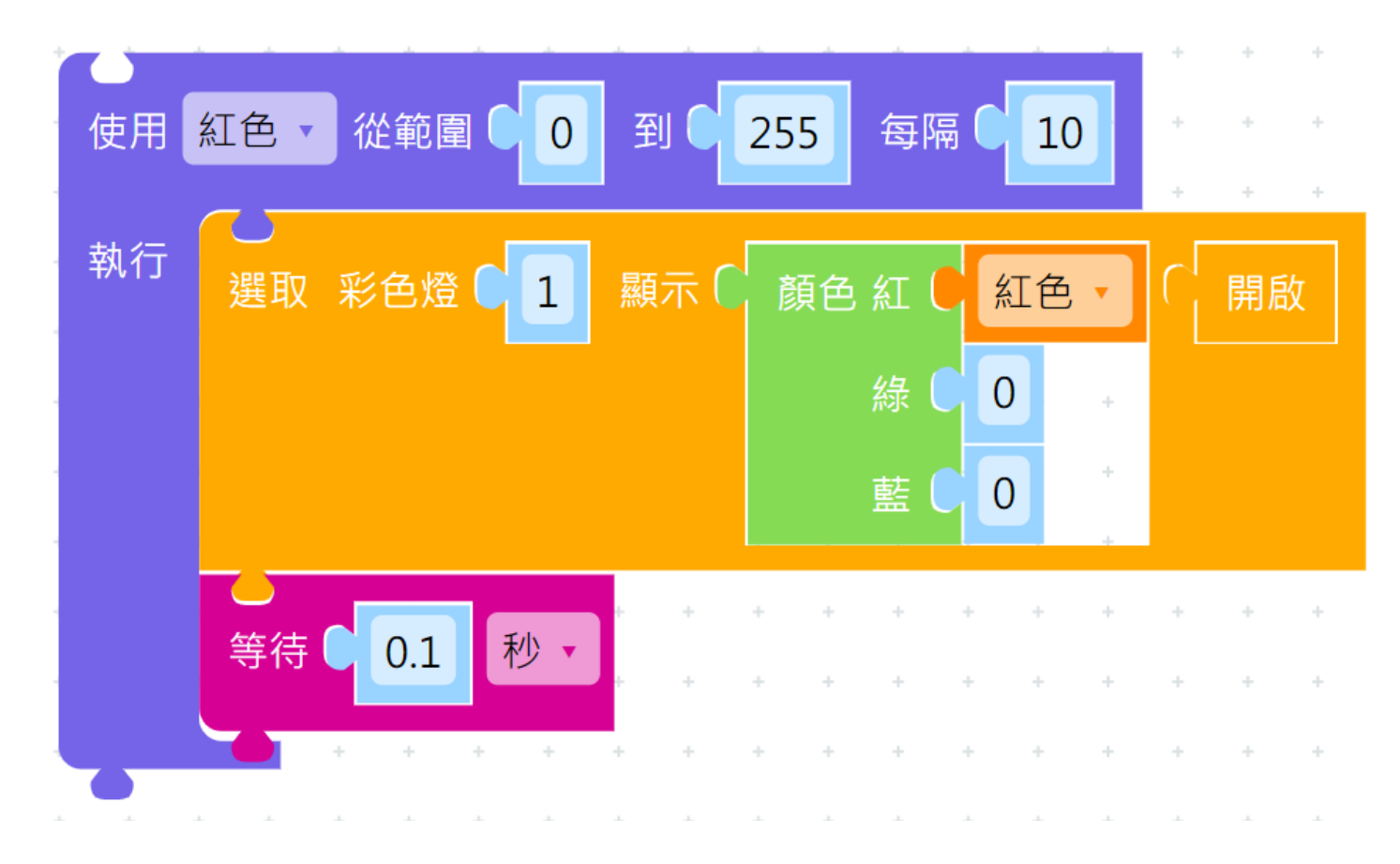

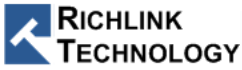

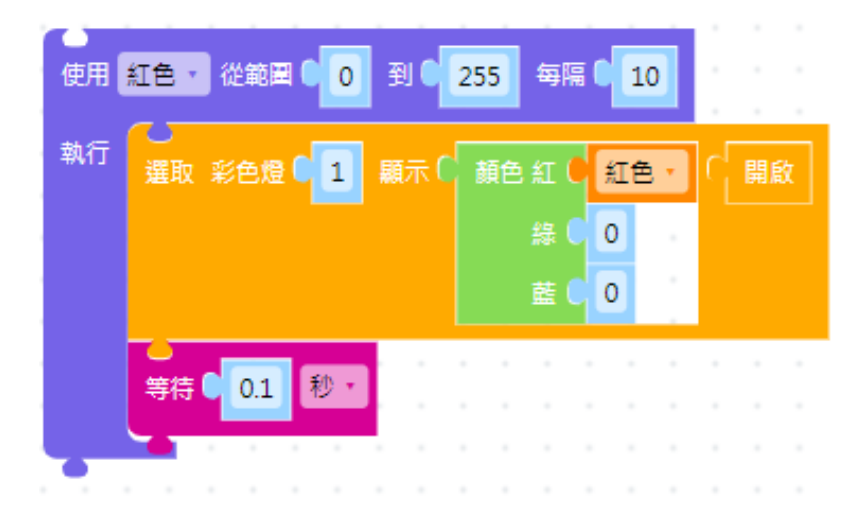

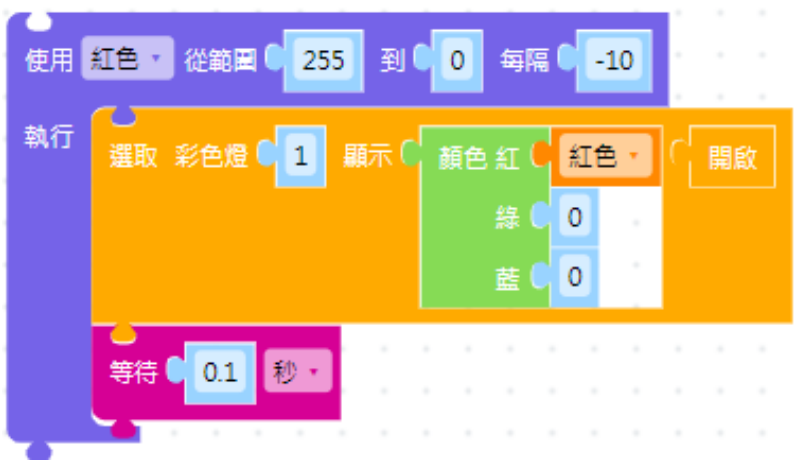

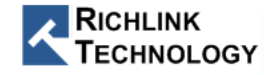

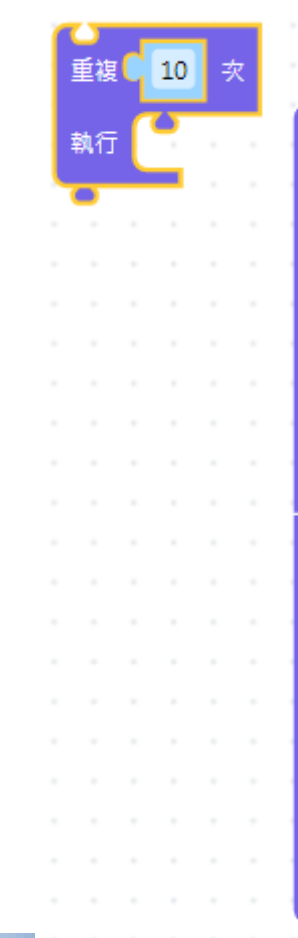

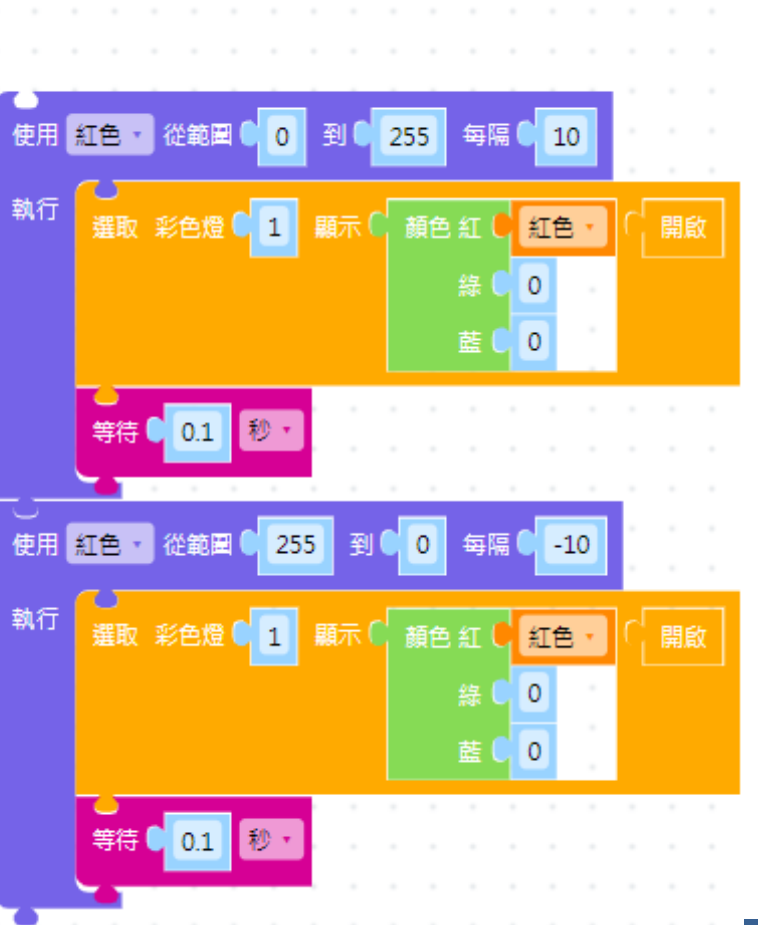

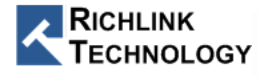

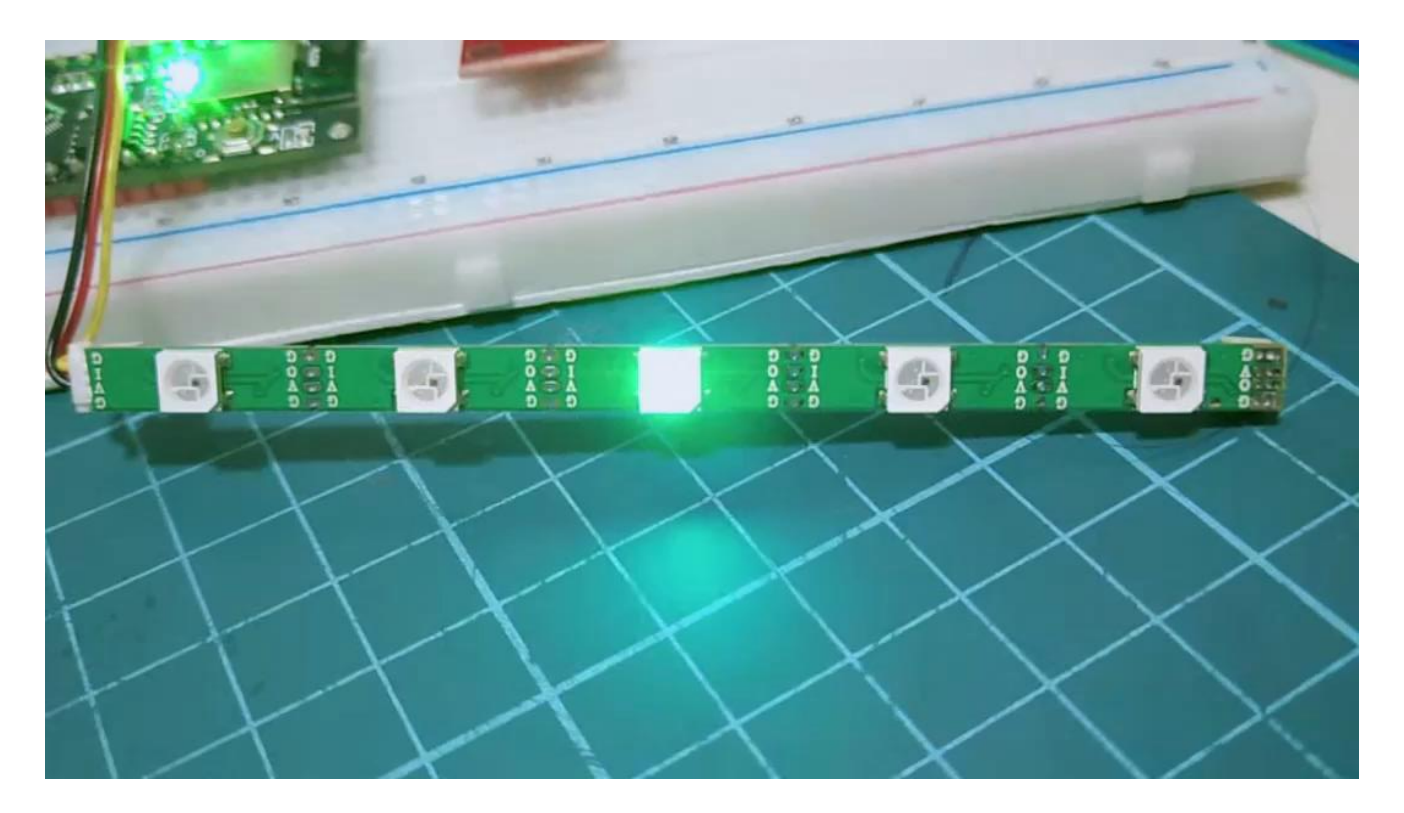

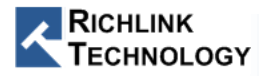

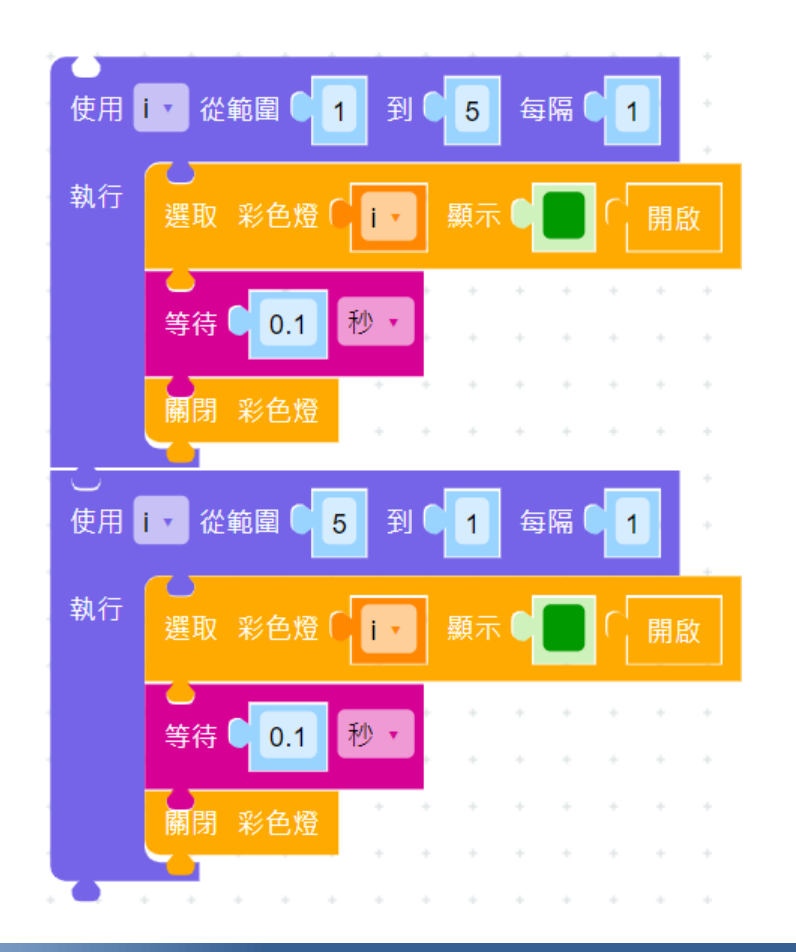

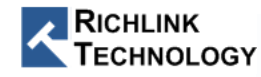

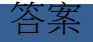

# Blockly $\leftarrow \rightarrow$ Python

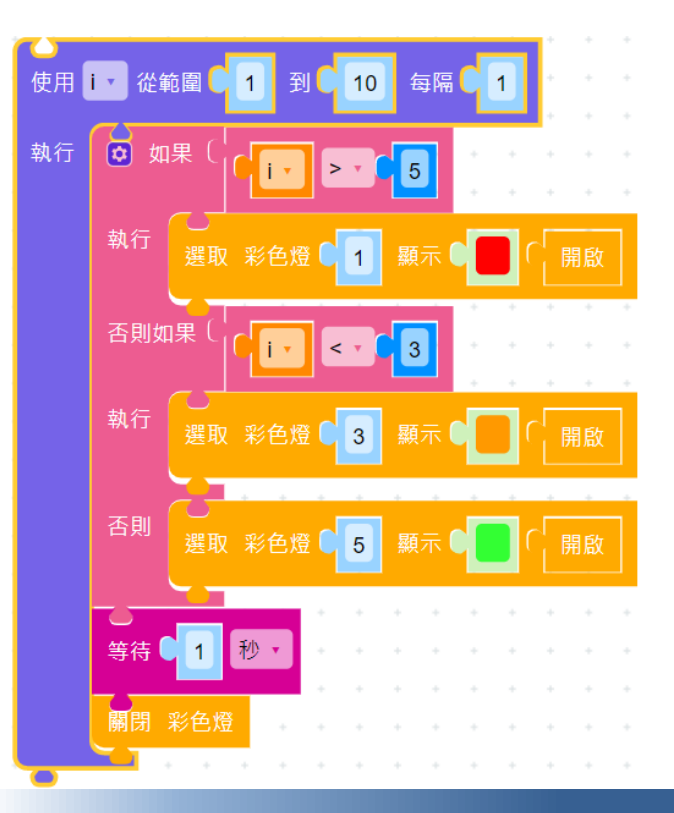

from machine import LED
import utime
from machine import RTC

i = None ledRgb = None rtc = None

ledRgb = LED(LED.RGB)
rtc = RTC()
for i in range(1, 11):
 if i > 5:
 ledRgb.rgb\_write(int(1),255,0,0)
 elif i < 3:
 ledRgb.rgb\_write(int(3),255,153,0)
 else:
 ledRgb.rgb\_write(int(5),51,255,51)
 utime.sleep( 1 )
 ledRgb.off()</pre>

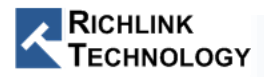
立即變化

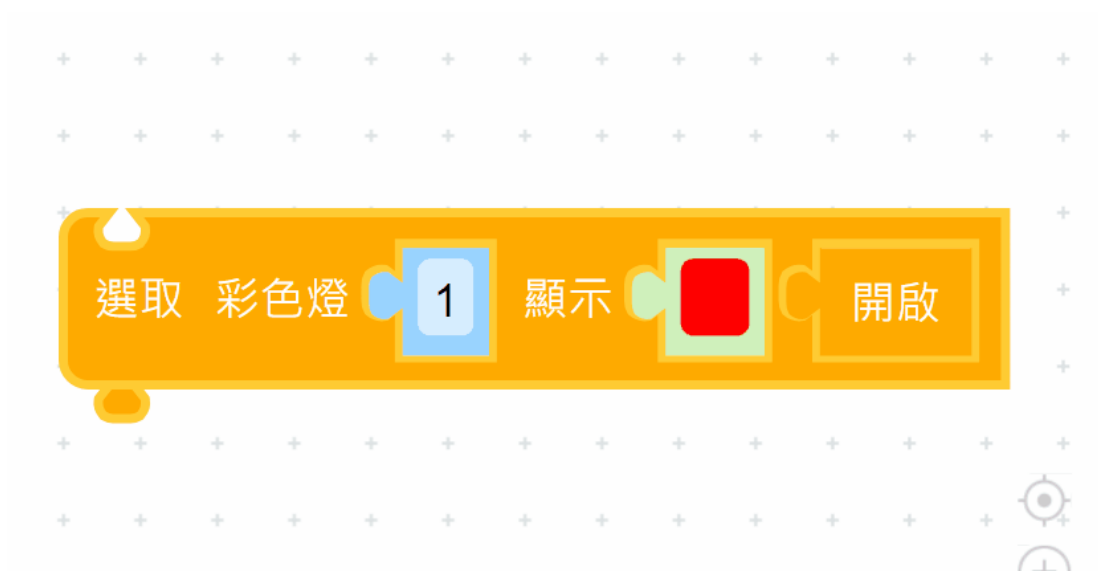

1 from machine import LED 2 ledRgb = None 3 4 5 ledRgb = LED(LED.RGB) 6 ledRgb.rgb\_write(int(1),255,0,0) 7 8

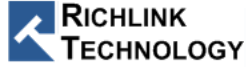

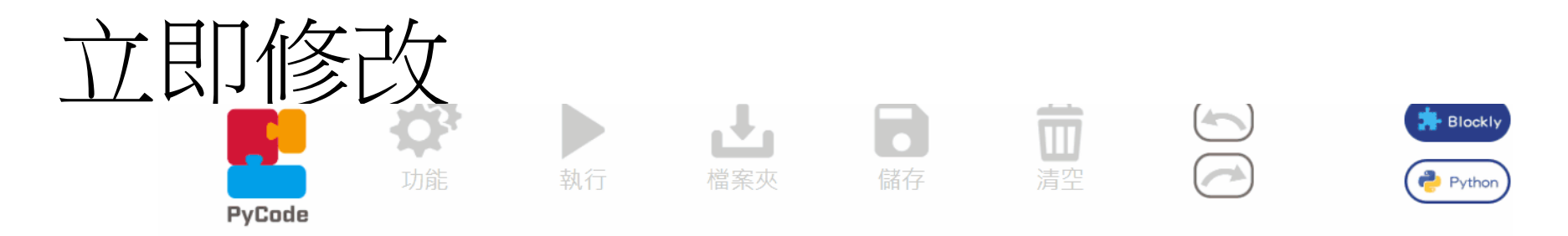

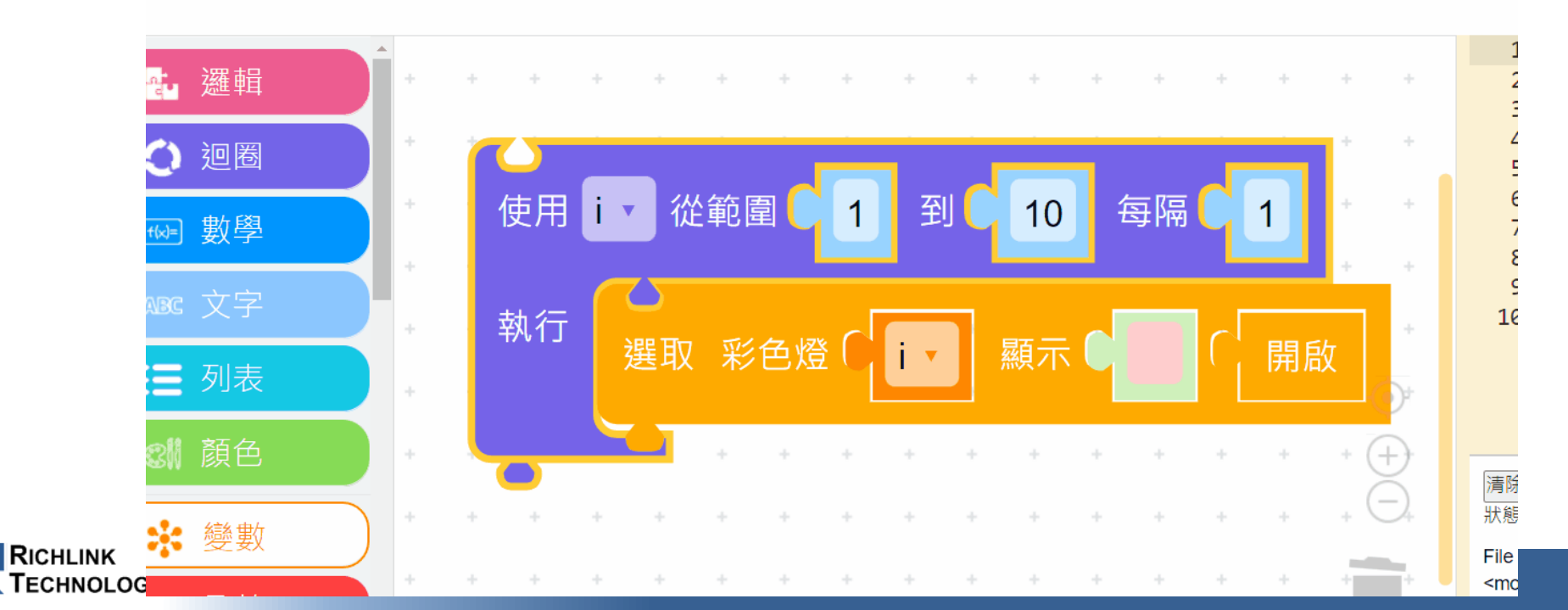

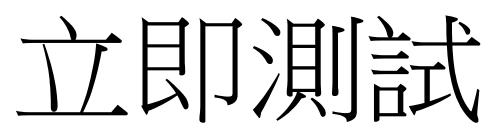

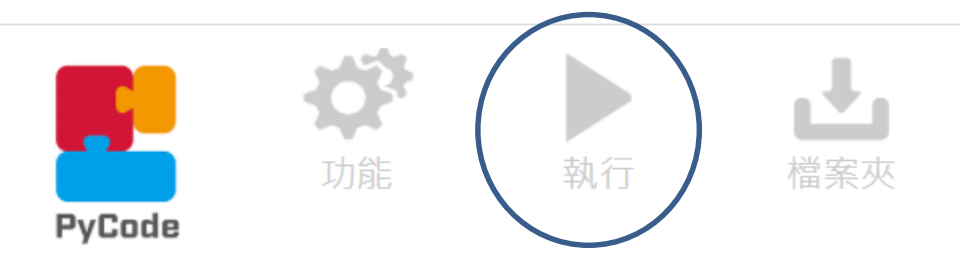

| 1   | from machine import LED                           |
|-----|---------------------------------------------------|
| 2   |                                                   |
| 3   | i = None                                          |
| 4   | <pre>ledRgb = None</pre>                          |
| 5   |                                                   |
| 6   |                                                   |
| 7   | <pre>ledRgb = LED(LED.RGB)</pre>                  |
| 8 - | <pre>for i in range(1, 30):</pre>                 |
| 9   | <pre>ledRgb.rgb_write(int(i+1),255,204,204)</pre> |
| 10  |                                                   |

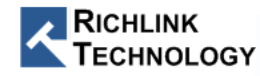

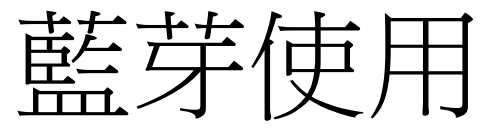

• 應用下出現積木

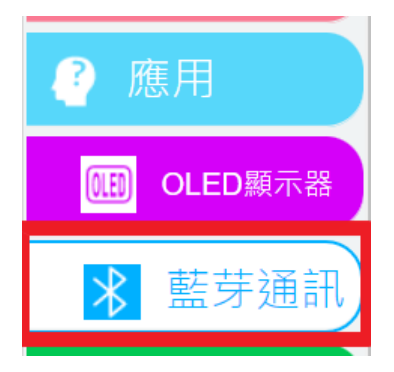

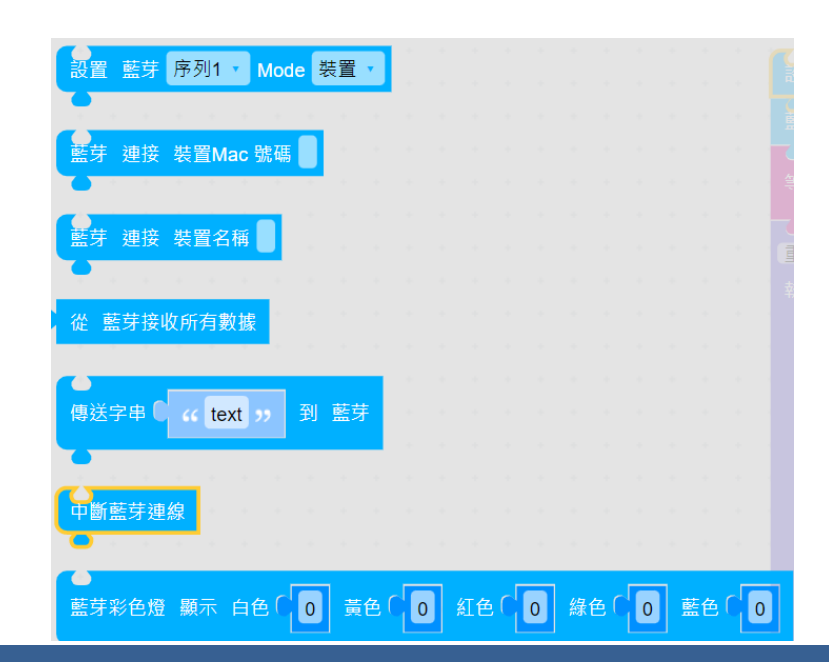

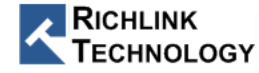

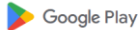

遊戯

#### GATT Server (裝置)

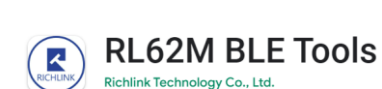

應用程式

電影

圖書

**3+** 3 歳以上 ④ 10+ 下载次载 設置 藍牙 Mode 裝置 序列1 真 重複當 執行 從 藍牙接收所有數據 設定 data 🔻 為 輸出 data 等待 🔵 秒▼ 0.1

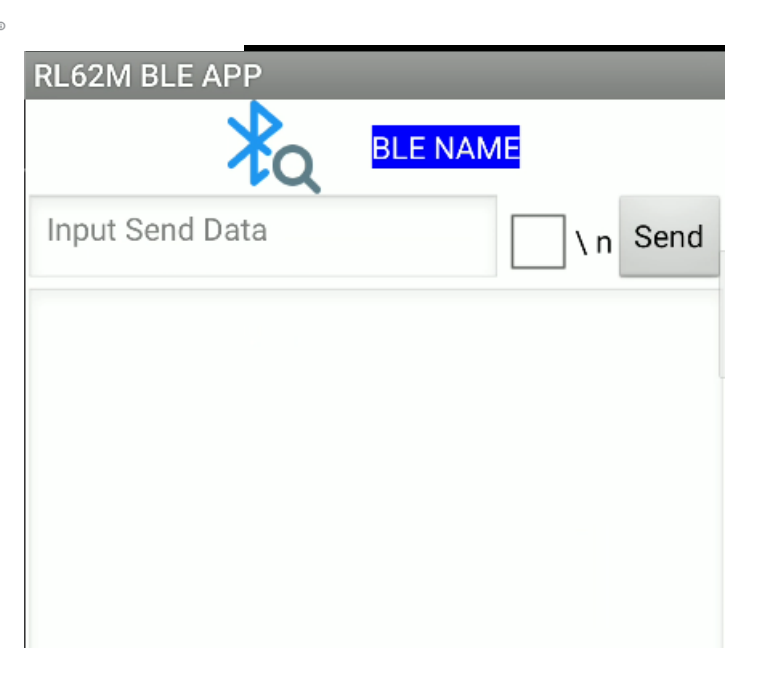

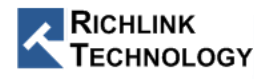

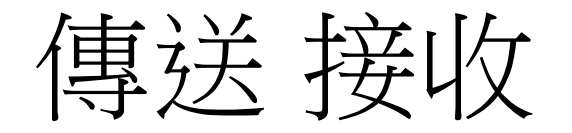

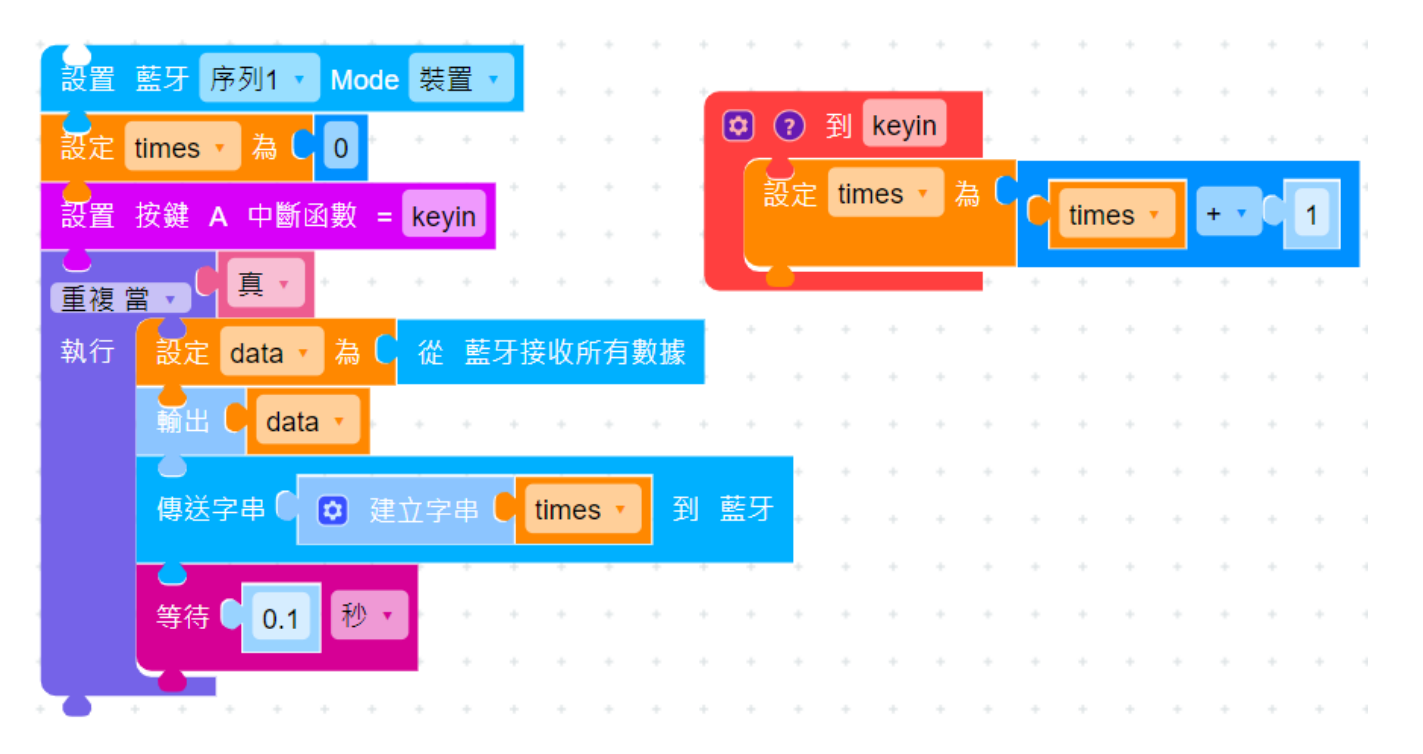

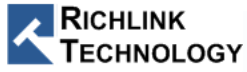

#### 兩台 Epy Lite 傳資料

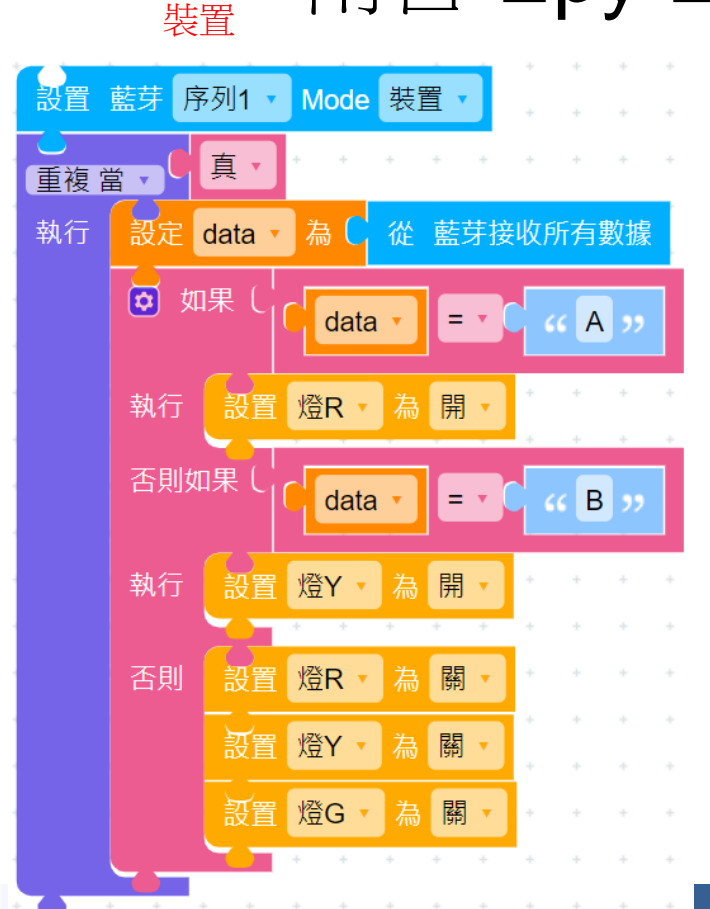

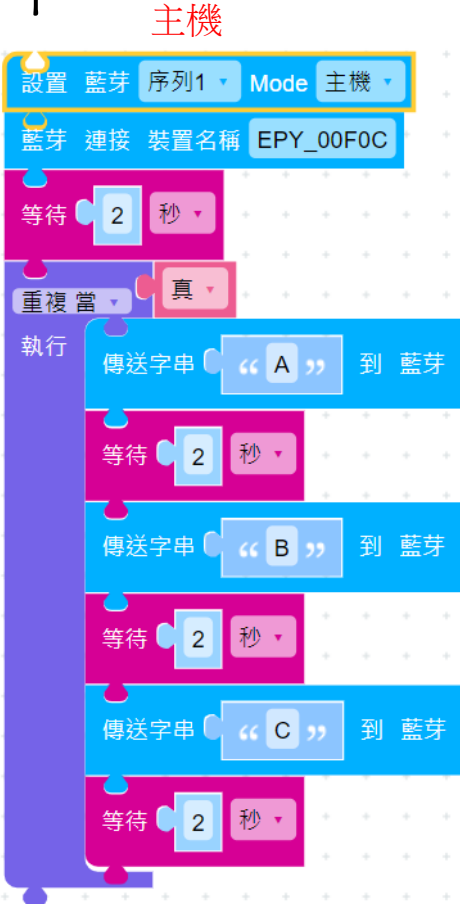

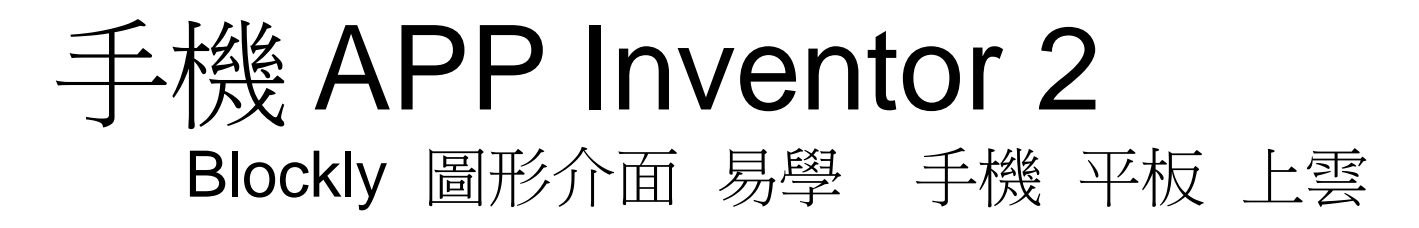

|                   | 專案・    | 連線 → 打包apk → Settings → 幫助 → 利     | 的專案 View Trash 指南 回報問題 繁体                                    | 中文 • wright@aiplaynlearn.com • |
|-------------------|--------|------------------------------------|--------------------------------------------------------------|--------------------------------|
| Lite_EX_Dula_BLE  | Screen | 1 ▼ 新增螢幕 刪除螢幕 發佈作品到Gallery         |                                                              | 畫面編排 程式設計                      |
| 元件面板              | Ιŕ     | 手面板                                | 元件清單                                                         | 元件屬性                           |
| Search Components |        | □顯示隱藏元件                            | 😑 🔲 Screen1                                                  | Connect                        |
| <b>使用者介面</b>      | 0      | 手機尺寸(505,320) ~                    | <ul> <li>□ 水平配置5</li> <li>▲ 標籤9</li> <li>① 文字輸入含1</li> </ul> | 背景顏色<br>● 綠色<br>啟用             |
| ₩ 複選盒             | •      | ଙ୍କୁ 📶 📓 9:48<br>RichLink BLE Demo | □ 型水平配置6                                                     | ✓<br>租體                        |
| ■ ■像 ▲ 標籤         | •      | BLE Name EPY_ 0004BC               |                                                              | 斜體<br>□<br>字體太小                |
| ▶ 清單選擇器           | 0      | 溫度                                 | <ul> <li>□ 水平配置1</li> <li>□ ★位</li> </ul>                    | 2 /m/× 2<br>16<br>字形           |

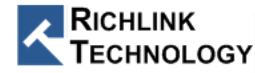

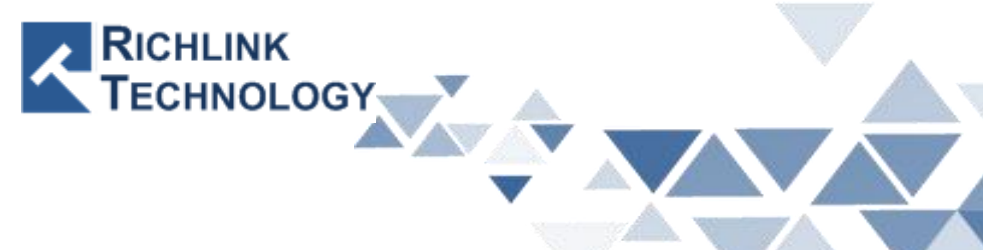

# **RL62M01A User Guide**

All rights reserved by Richlink Technology

## Hardward Setup

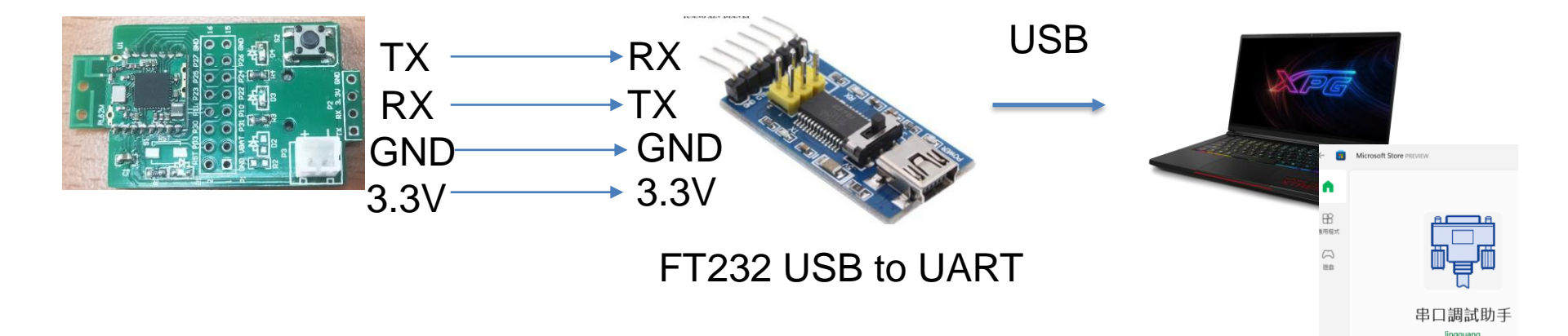

Win10 Microsoft Store Serial Debug

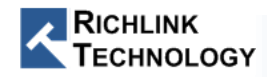

### PC Connect RL62M01

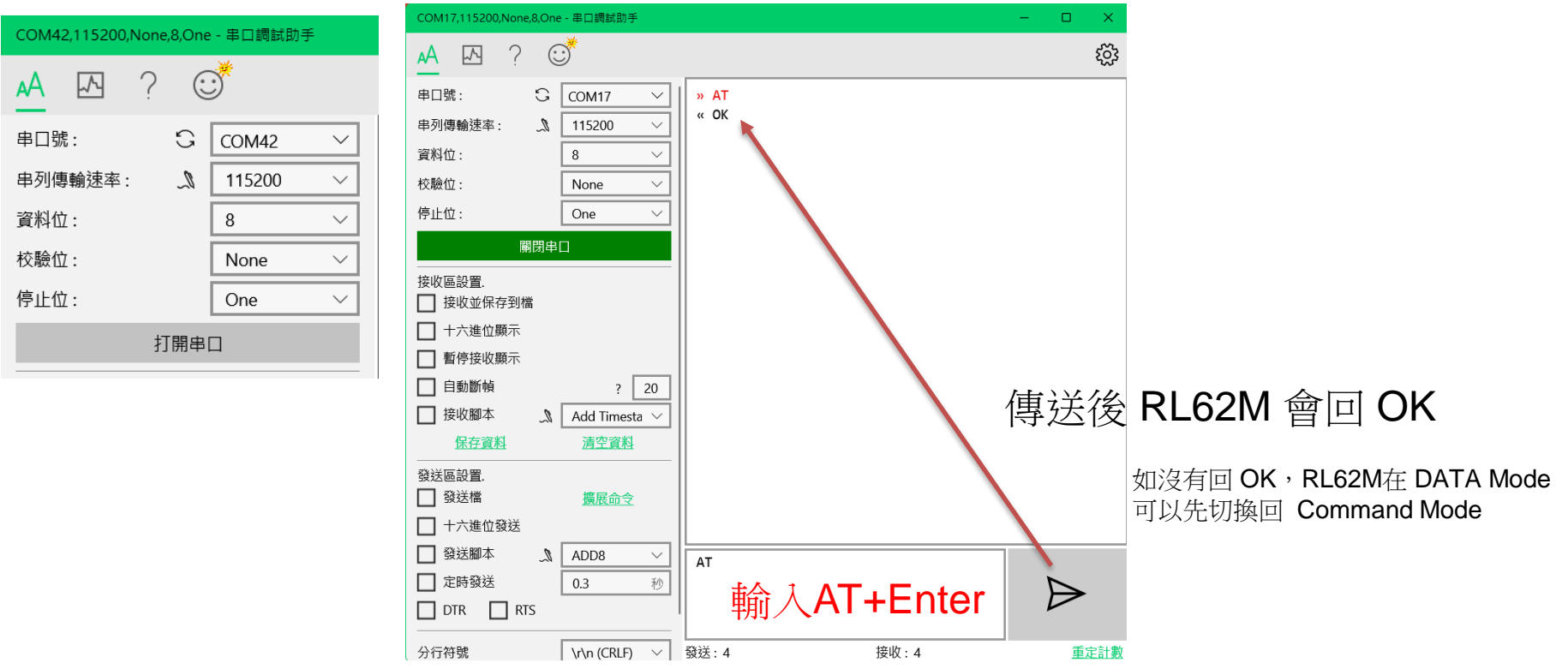

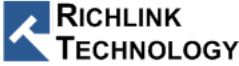

### Data Mode to Command Mode

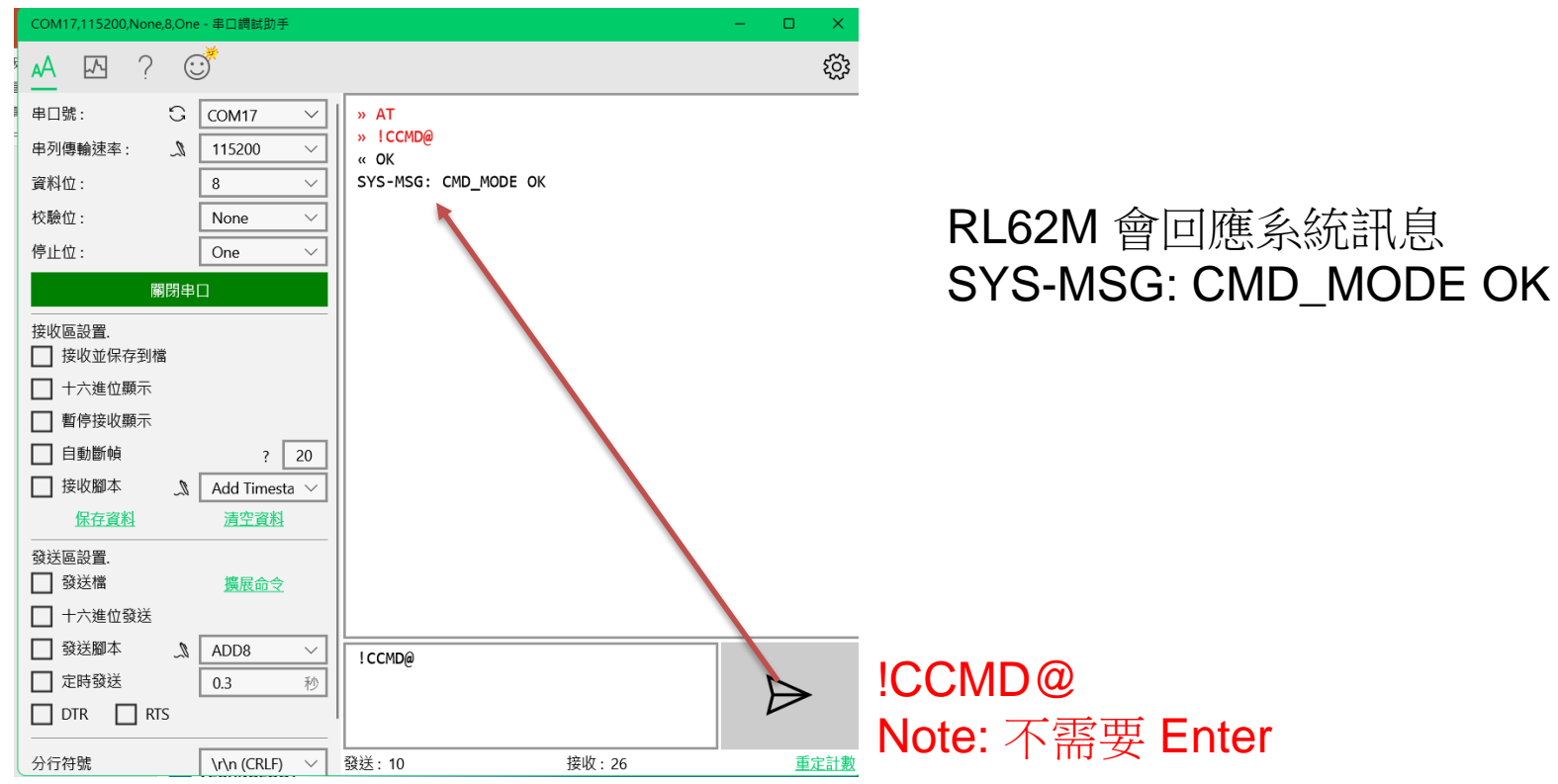

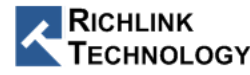

#### Command Mode to Data Mode

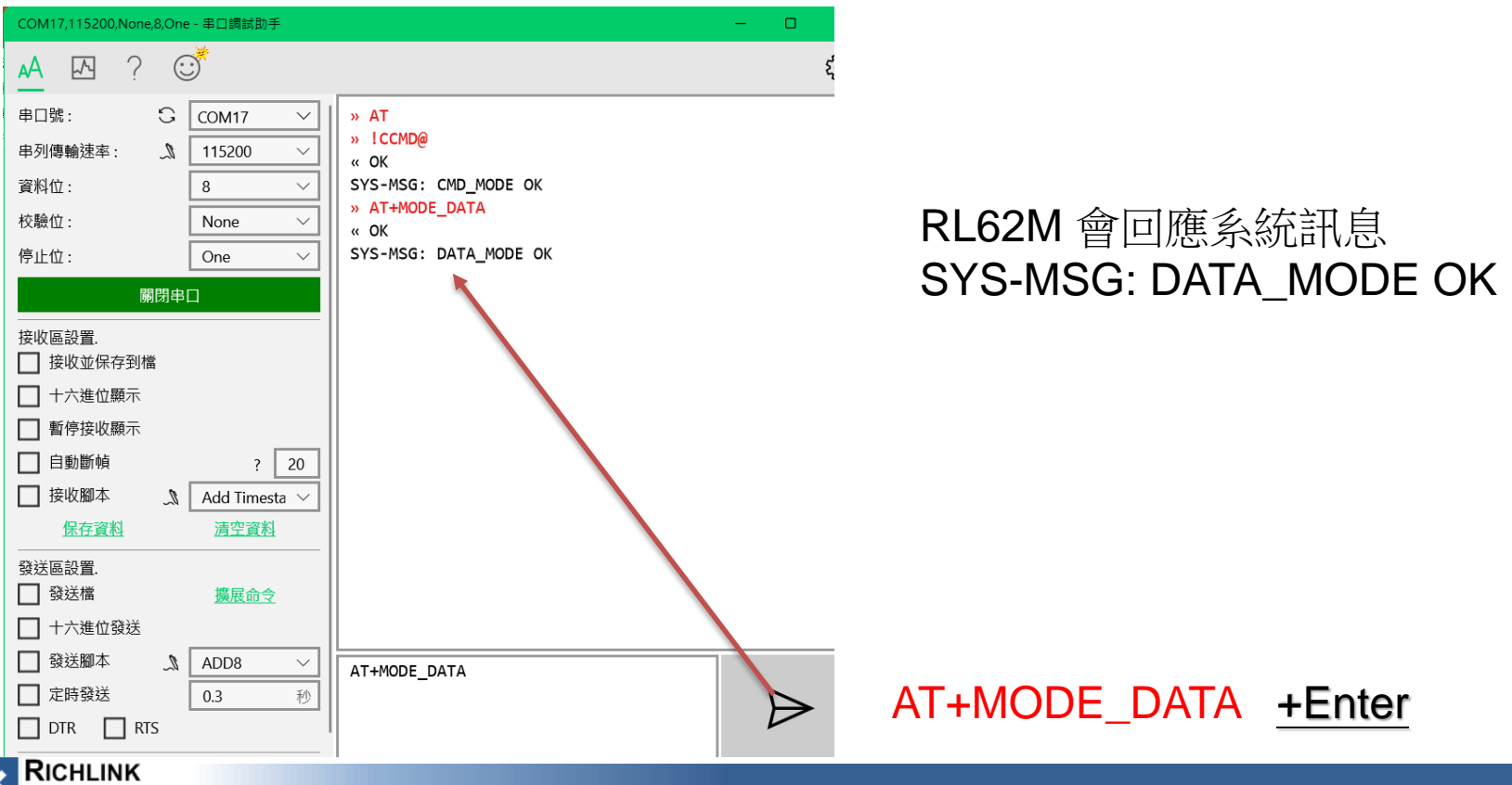

**FECHNOLOGY** 

## Android GATT AT 透傳 測試工具

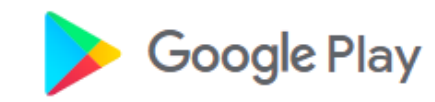

遊戲應用程式

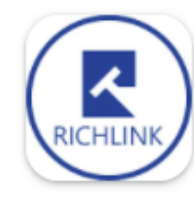

#### RL62M BLE Tools

Richlink Technology Co., Ltd.

雷影

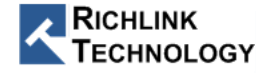

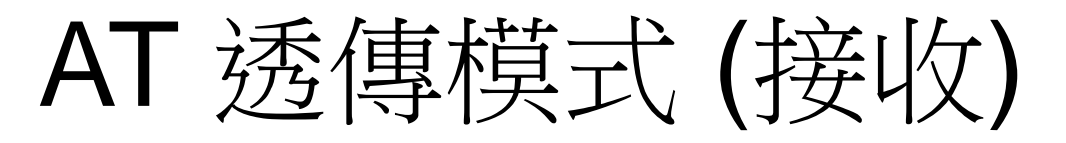

#### 開啟 Android APP "RL62M BLE Tools"

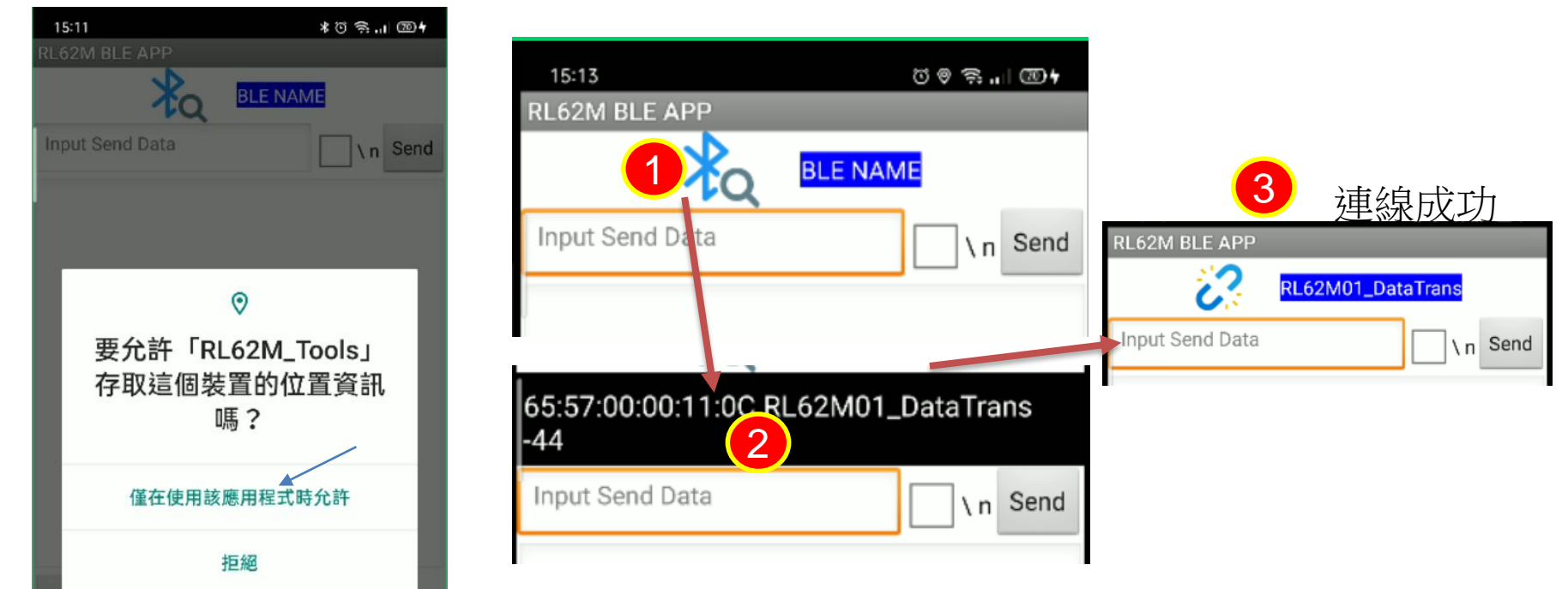

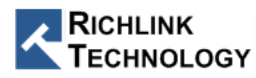

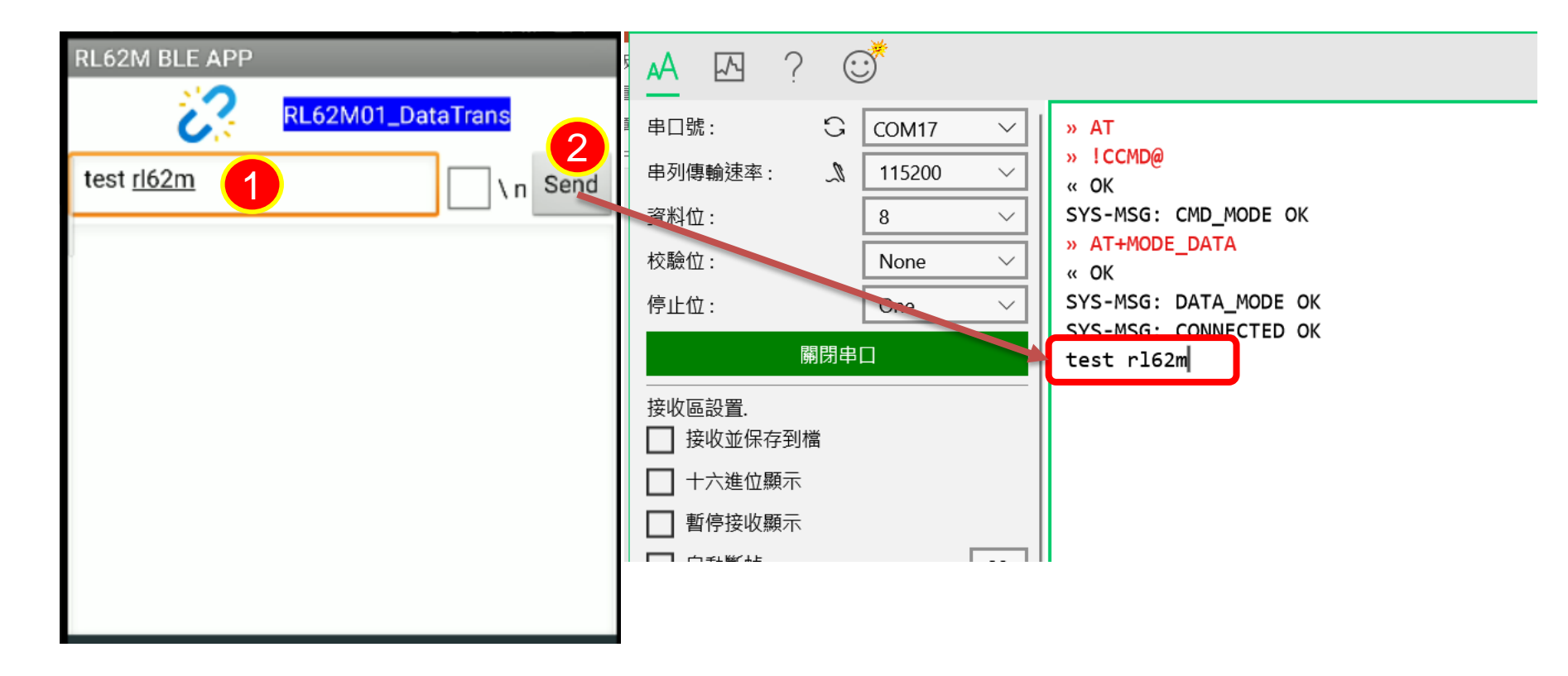

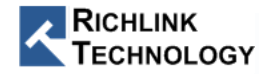

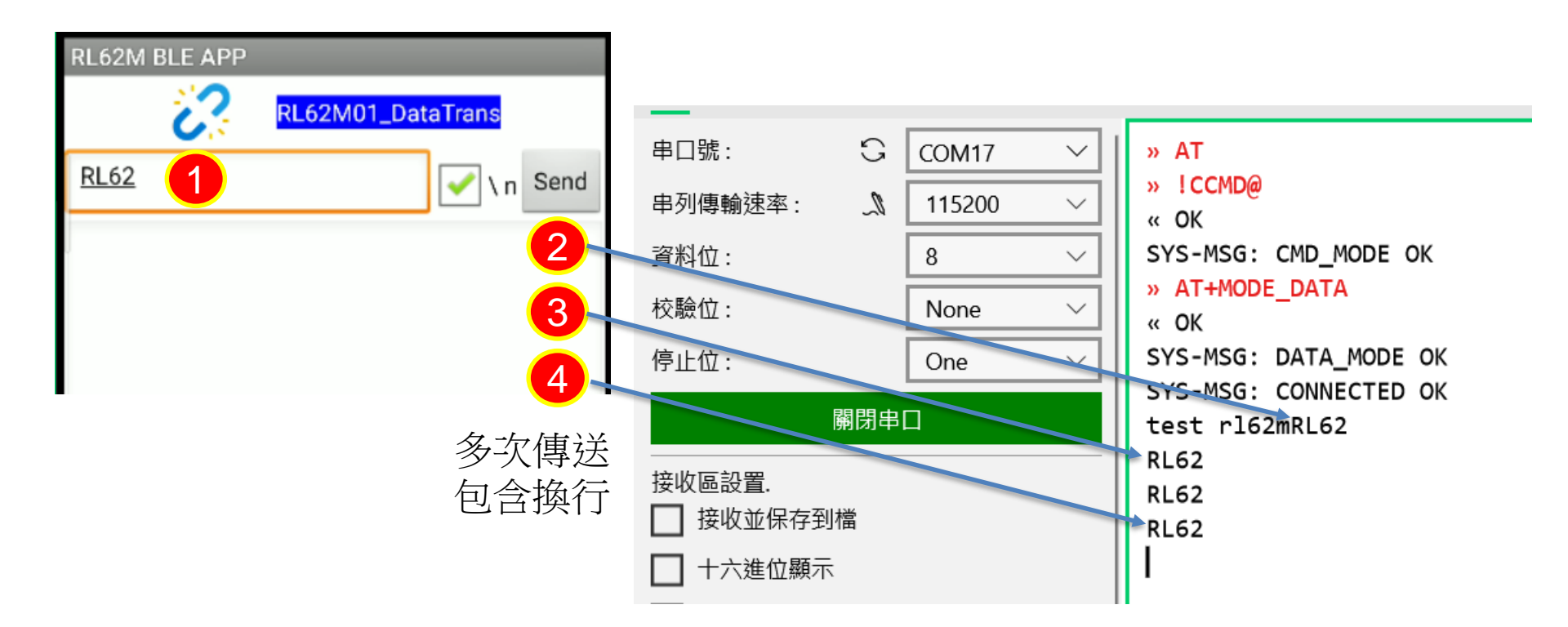

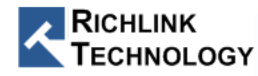

### RL62M 傳送

確認使用 AT+MODE\_DATA 切換到 DATA Mode

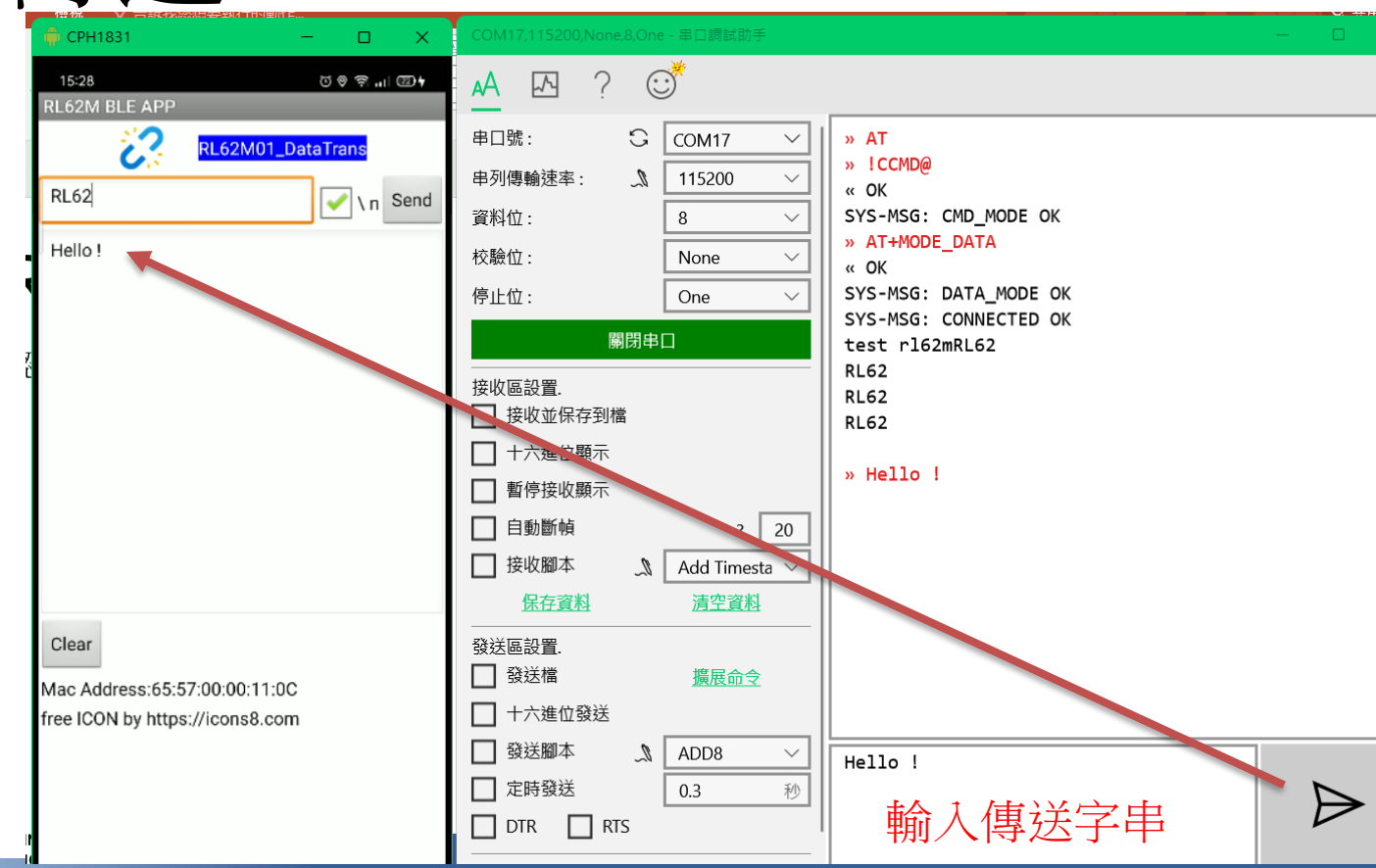

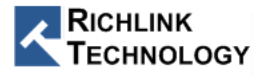

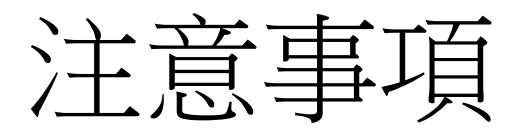

- AT command 最後都需要有 Enter (\r\n)
- RL62M 只有在Data mode 才可送出資料
- 兩個 mode 都可以 接收資料
- CMD/DATA Mode 設定後,下次開機不需要再設定(會記住)

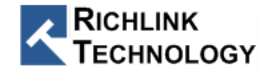

汯鉅科技

ePy Lite

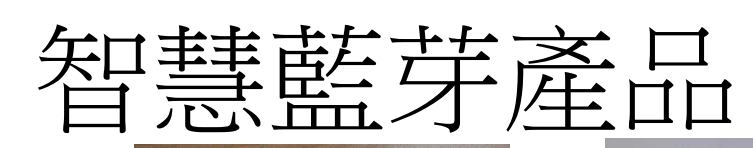

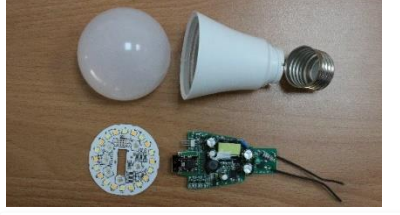

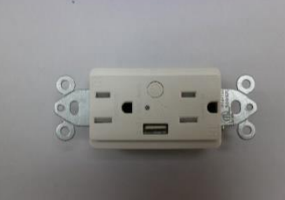

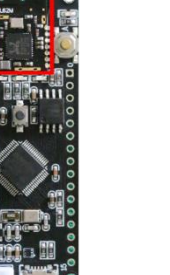

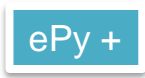

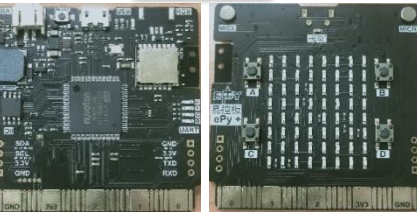

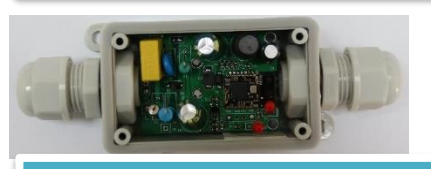

BLE / MESH 彩色球泡燈

多功能 BLE MESH Sensor

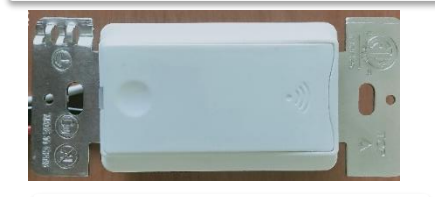

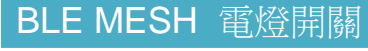

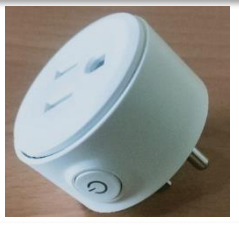

BLE MESH 崁入式 插座

BLE MESH 插座

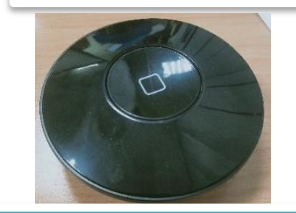

萬用藍芽紅外遙控

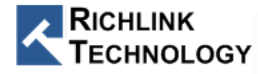

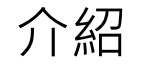

#### BLE Mesh 網路技術 - (1/2)

- 1. 多對多(many-to-many)設備通訊
- 2. 基於廣播(Broadcast-based)方式通訊
- 3. 設備中繼功能(Relay)
- 4. BLE Mesh網路訊息 發佈/訂閱(publish/subscribe)
- 5. 安全性 NetKey, Appkey

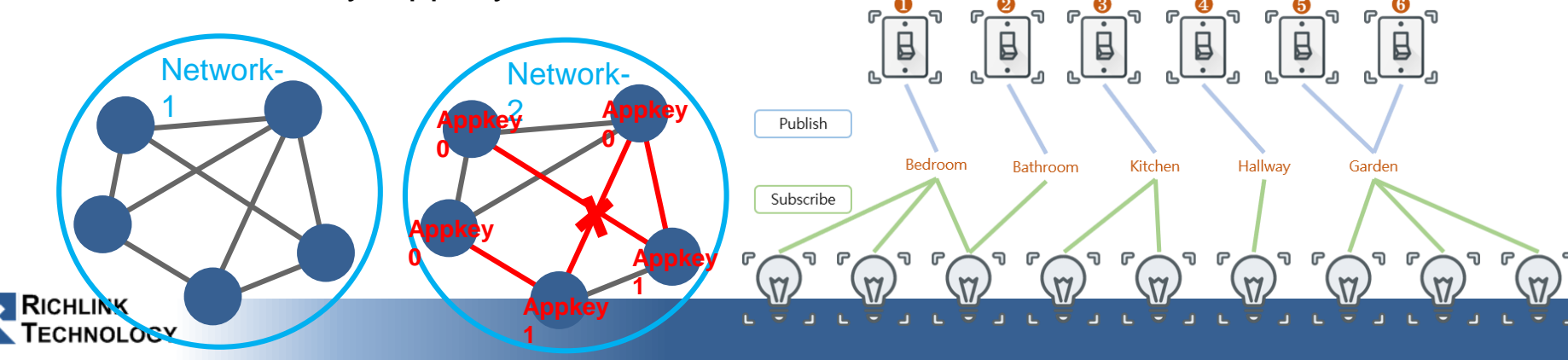

One-to-one

**One-to-many** 

Many-to-many

#### Mesh ATCMD 介紹 (1/4)

- 提供自定義ATCMD Mesh指令
- 透過MCU控制Mesh 網路
- 通訊介面: UART
- 提供兩種模組FW
- 模組角色:

ECHNOLOGY

- Provisioner Role: Mesh網路管理者

RICHENECE Role: Mesh節點(Node)

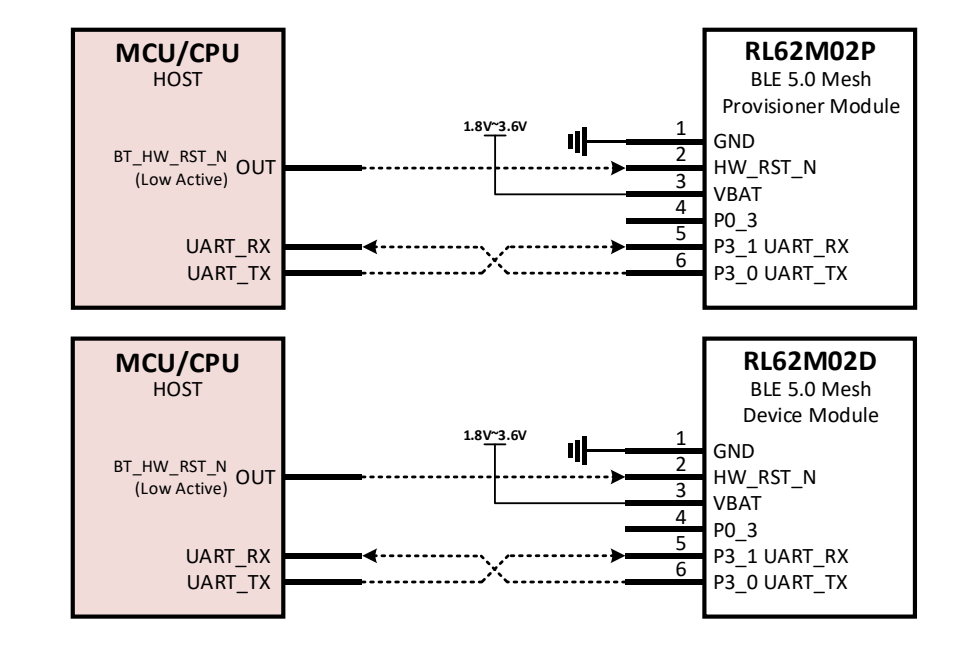

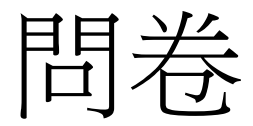

https://forms.gle/iT4w6ziewr1GHNZv6

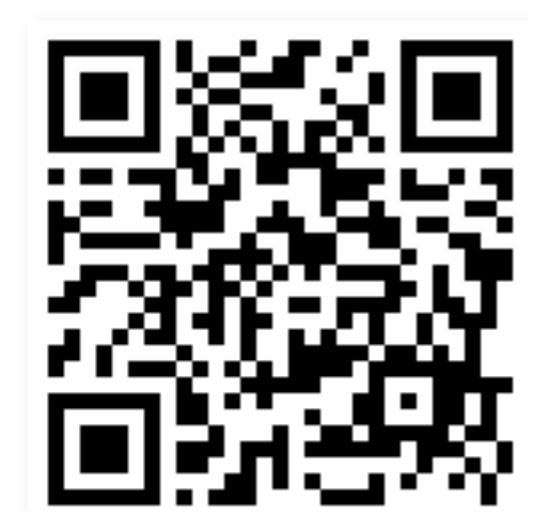

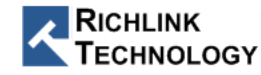

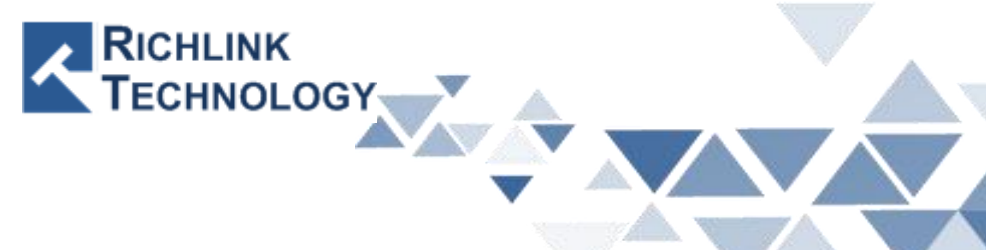

## **RL62M MESH User Guide**

All rights reserved by Richlink Technology

## Hardward Setup

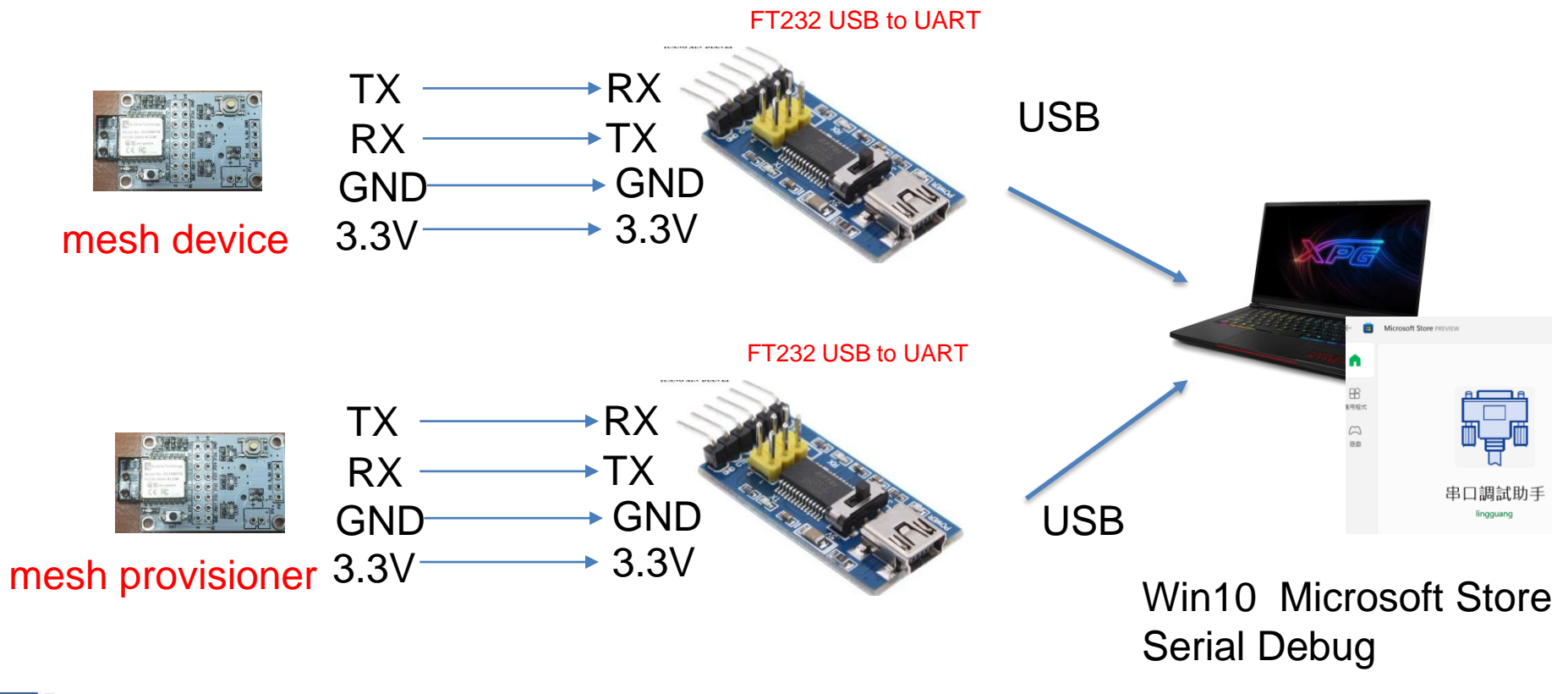

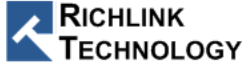

### PC Connect MESH Module

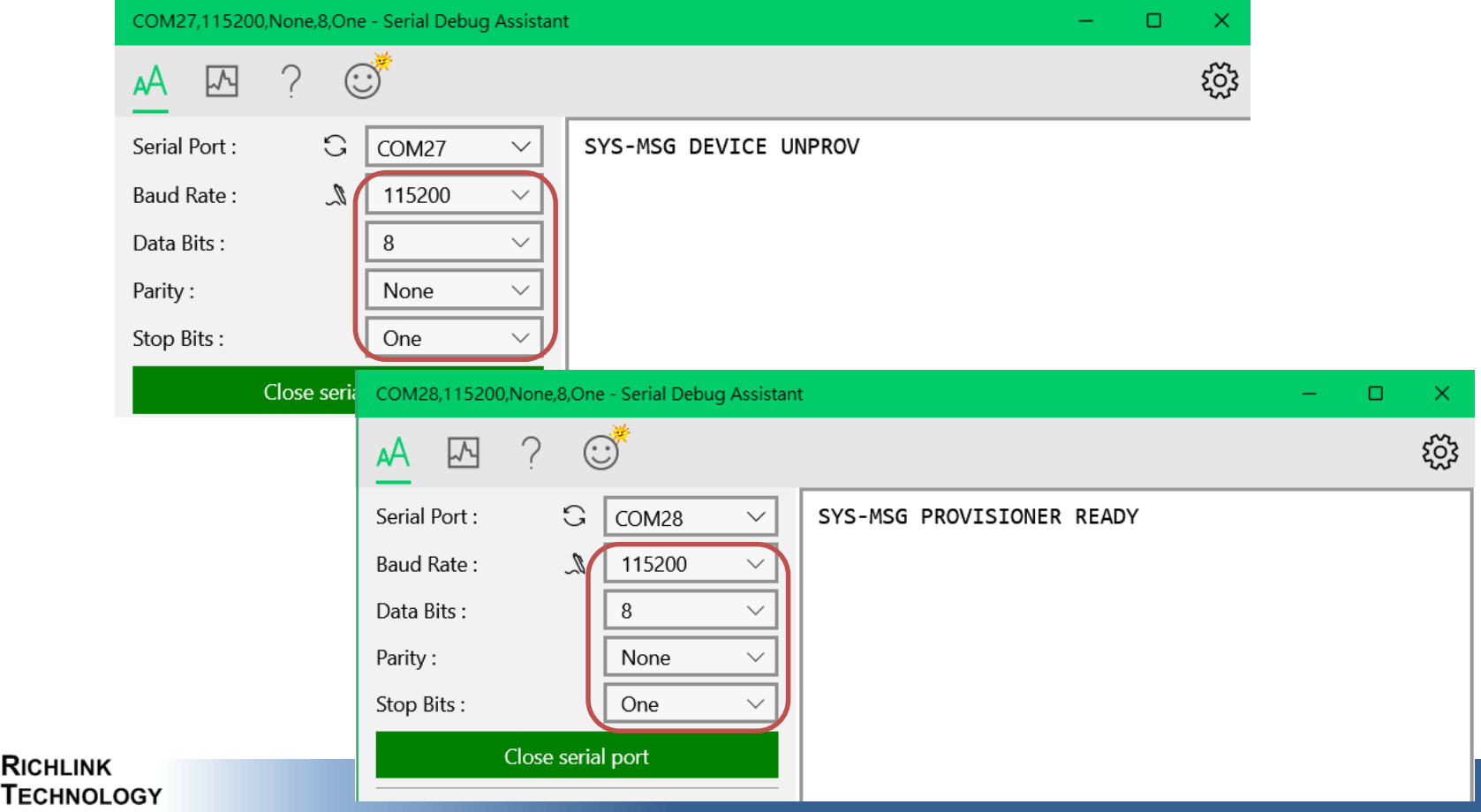

#### **Rest Module**

| COM27,115200,None,8,One - Serial Debug Assistant |                       | COM28,115200,None,8,One - Serial Debug Assistant |                    |                           |
|--------------------------------------------------|-----------------------|--------------------------------------------------|--------------------|---------------------------|
|                                                  |                       | 🗚 🗠 ? 🤅                                          | 🧵 PROVI            | SIONER                    |
| Serial Port : G COM27 $\checkmark$               | SYS-MSG DEVICE UNPROV | Serial Port : G                                  | COM28 $\checkmark$ | SYS-MSG PROVISIONER READY |
| Baud Rate : 🦼 115200 🗸                           |                       | Baud Rate : 🔍 🔍                                  | 115200 🗸           |                           |
| Data Bits : 8 ~                                  | unprovision           | Data Bits :                                      | 8 ~                |                           |
| Parity : None ~                                  | 未被绑定                  | Parity :                                         | None 🗸             |                           |
| Stop Bits : One ~                                |                       | Stop Bits :                                      | One 🗸              |                           |
| Close serial port                                |                       | Close seria                                      | l port             |                           |
| Receiving settings.                              |                       | Receiving settings.                              |                    |                           |
| Receive and save to file                         |                       | Receive and save to file                         |                    |                           |
| HEX display                                      |                       | HEX display                                      |                    |                           |
| Pause receiving display                          |                       | Pause receiving display                          |                    |                           |
| Auto break frame ? 20                            |                       | Auto break frame ? 20                            |                    |                           |
| Receive scripts 🔊 Add Timesta 🗸                  |                       | Receive scripts 🔊                                | Add Timesta 🗸      |                           |

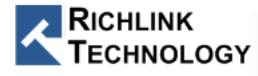

#### Device Get Self UUID

| COM27,115200,None,8,One - Serial Debug Assistar                                                                                                    |                                                                                         |                   |                               |
|----------------------------------------------------------------------------------------------------|-----------------------------------------------------------------------------------------|-------------------|-------------------------------|
| <u>∧</u> № ? ☉                                                                                                    |                                                                                         | ξζ3               |                               |
| Serial Port :CCOM27Baud Rate :Image: Comparison of the second second secon | SYS-MSG DEVICE UNPROV<br>» AT+DUG<br>« DUG-MSG SUCCESS 123E4567E89B12D3A4567057000011B6 |                   |                               |
| Parity :   None     Stop Bits :   One                                                                                                    |                                                                                         | • Comm<br>AT+DUG  | and<br>\r\n → Get Device UUID |
| Receiving settings.                                                                                                    |                                                                                         | Return<br>DUG-MSG | SUCCESS <128bitUUID>          |
| <ul> <li>HEX display</li> <li>Pause receiving display</li> <li>Auto break frame ? 20</li> </ul>                                                                                                    | AT+DUG                                                                                  | $\triangleright$  |                               |

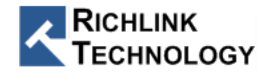

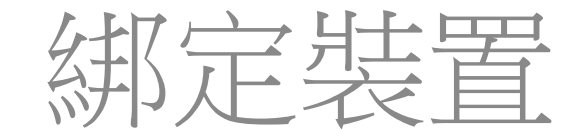

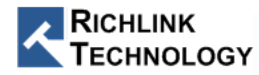

### **Provisioner Scanning Device**

| COM28,115200,None,8,One - Serial Debug Assistant                                                                                                    | – – ×                                                              |
|----------------------------------------------------------------------------------------------------|--------------------------------------------------------------------|
| <u>∧</u> № ? © <sup>*</sup>                                                                                                    | ŝ                                                                  |
| Serial Port:       COM28         Baud Rate:       115200         Data Bits:       8         Parity:       None         Stop Bits:       0ne         Close serial port       Dis-MSG 6557000011B6 -42         123E4567E89B12D3A45670574       DIS-MSG 6557000011B6 -42         123E4567E89B12D3A45670574       DIS-MSG 6557000011B6 -42         123E4567E89B12D3A45670574       DIS-MSG 6557000011B6 -42         123E4567E89B12D3A45670574       DIS-MSG 6557000011B6 -42         123E4567E89B12D3A45670576       DIS-MSG 6557000011B6 -42         123E4567E89B12D3A45670576       DIS-MSG 6557000011B6 -42         123E4567E89B12D3A45670576       DIS-MSG 6557000011B6 -42         123E4567E89B12D3A45670576       DIS-MSG 6557000011B6 -42         123E4567E89B12D3A45670576       DIS-MSG 6557000011B6 -42         123E4567E89B12D3A45670576       DIS-MSG 6557000011B6 -42         123E4567E89B12D3A45670576       DIS-MSG 6557000011B6 -42         123E4567E89B12D3A45670576       DIS-MSG 6557000011B6 -42         123E4567E89B12D3A45670576       DIS-MSG 6557000011B6 -42         123E4567E89B12D3A45670576       W AT+DIS 0         Receive scripts       Add Timesta          Send a file       Extension cmd         HEX Send       HEX Send | Y<br>900001186<br>000001186<br>000001186<br>000001186<br>000001186 |
| □     Sending scripts     ▲     ADD8     ✓       □     Timing send     0.3     sec       □     DTR     □     RTS                                                                                                    |                                                                    |
| Line break Vr\n (CRLF) VAT+DIS 1                                                                                                    |                                                                    |
|                                                                                                    |                                                                    |

ECHNOLOGY

Command
 AT+DIS 1\r\n → Start Scanning
 Return
 DIS-MSG <device MacAddr> <RSSI> <UUID>

Command
 AT+DIS 0\r\n → Stop Scanning
 Return
 DIS-MSG SUCCESS

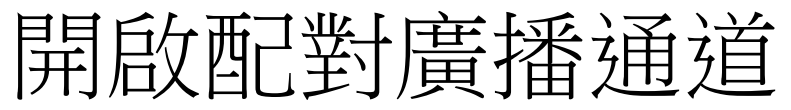

TECHNOLOGY

| COM28,115200,None,8,One - Serial Debug Assistant — -                                                                                                    |                                                                                                    |                                                     |                                                                                              |
|----------------------------------------------------------------------------------------------------|----------------------------------------------------------------------------------------------------|-----------------------------------------------------|----------------------------------------------------------------------------------------------|
| 🗚 🖸 ? 😅                                                                                                    |                                                                                                    | τζζι                                                |                                                                                              |
| Serial Port : COM28<br>Baud Rate : M 115200<br>Data Bits : 8<br>Parity : None<br>Stop Bits : One<br>Close serial port<br>Receiving settings.<br>Receive and save to file                                                            | SYS-MSG PROVISIONER READY<br>» AT+DIS 1<br>« DIS-MSG SUCCESS<br>DIS-MSG 6557000011B6 -32 123E4567E89B12D3A45670570<br>DIS-MSG 6557000011B6 -32 123E4567E89B12D3A45670570<br>DIS-MSG 6557000011B6 -32 123E4567E89B12D3A45670570<br>DIS-MSG 6557000011B6 -32 123E4567E89B12D3A45670570<br>DIS-MSG 6557000011B6 -32 123E4567E89B12D3A45670570<br>W AT+DIS 0<br>« DIS-MSG SUCCESS<br>» AT+PBADVCON 123E4567E89B12D3A4567057000011B6 | 00011B6<br>00011B6<br>00011B6<br>00011B6<br>00011B6 |                                                                                              |
| HEX display         Pause receiving display         Auto break frame       ?         Auto break frame       ?         Receive scripts       ♪         Add Timesta       ✓         Save data       Empty data         Send settings. | « PBADVCON-MSG SUCCESS<br>AT+PBADVCON 123E4567E89B12D3A4567057000011B6                                                                                                    | Cor<br>AT+PE<br>Return<br>PBAD\                     | mmand<br>BADVCON <device uuid="">\r\n<br/>າ<br/>/CON-MSG SUCCESS &lt;128bitUUID&gt;</device> |
| RICHLINK                                                                                                    |                                                                                                    |                                                     |                                                                                              |

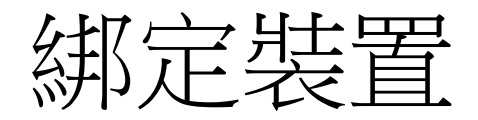

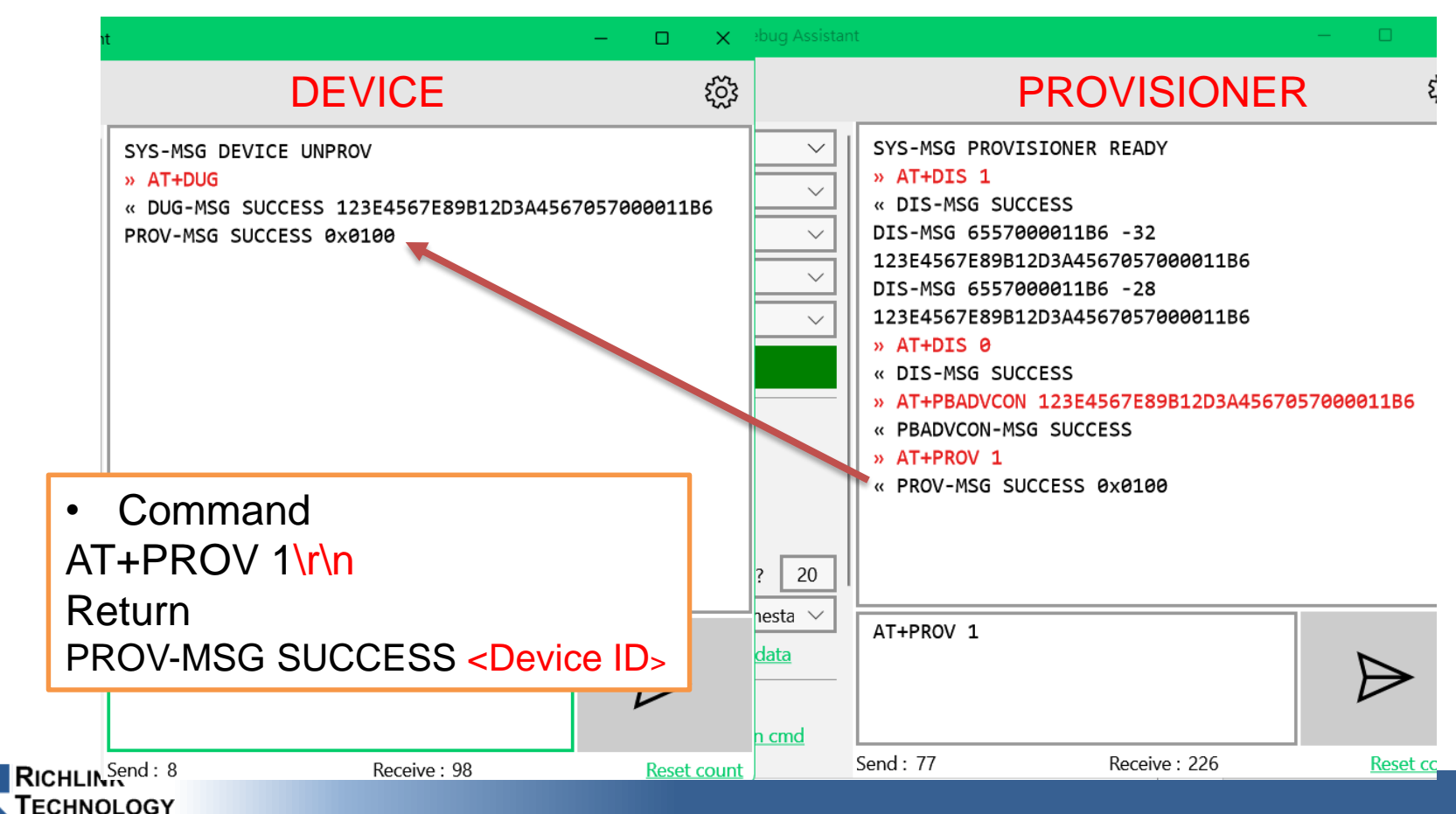

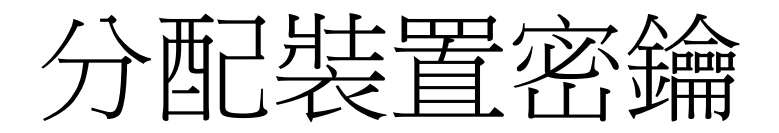

| COM28 ~       | SYS-MSG PROVISIONER READY                      |                                                                 |  |  |
|---------------|------------------------------------------------|-----------------------------------------------------------------|--|--|
| 115200 🗸      | » AT+DIS 1<br>" DIS-MSG SUCCESS                |                                                                 |  |  |
| 8 ~           | DIS-MSG 6557000011B6 -32                       |                                                                 |  |  |
|               | 123E4567E89B12D3A4567057000011B6               |                                                                 |  |  |
| None ~        | DIS-MSG 6557000011B6 -28                       |                                                                 |  |  |
| One 🗸         | 123E4567E89B12D3A4567057000011B6               |                                                                 |  |  |
|               | » AT+DIS 0                                     |                                                                 |  |  |
| al port       | « DIS-MSG SUCCESS                              |                                                                 |  |  |
|               | » AT+PBADVCON 123E4567E89B12D3A4567057000011B6 |                                                                 |  |  |
|               | « PBADVCON-MSG SUCCESS                         |                                                                 |  |  |
| file          | ● AT+PROV 1 ● Command - 分割                     | 記app key(0) 到 mesh net (0)                                      |  |  |
|               | « PROV-MSG SUCCESS 0x0100 AT+AKA < Device      | ID> <app index="" key=""> <net index="" key="">\r\n</net></app> |  |  |
| Jav           | » AT+AKA 0x100 0 0 Return                      |                                                                 |  |  |
| nay           | « AKA-MSG SUCCESS AKA-MSG SUCCES               | S                                                               |  |  |
| ? 20          |                                                |                                                                 |  |  |
| Add Timesta 🗸 |                                                |                                                                 |  |  |
| ndd ninesta   | AT+AKA 0x100 0 0                               |                                                                 |  |  |
| Empty data    |                                                |                                                                 |  |  |

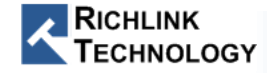

## 綁定裝置節點 Model app Key

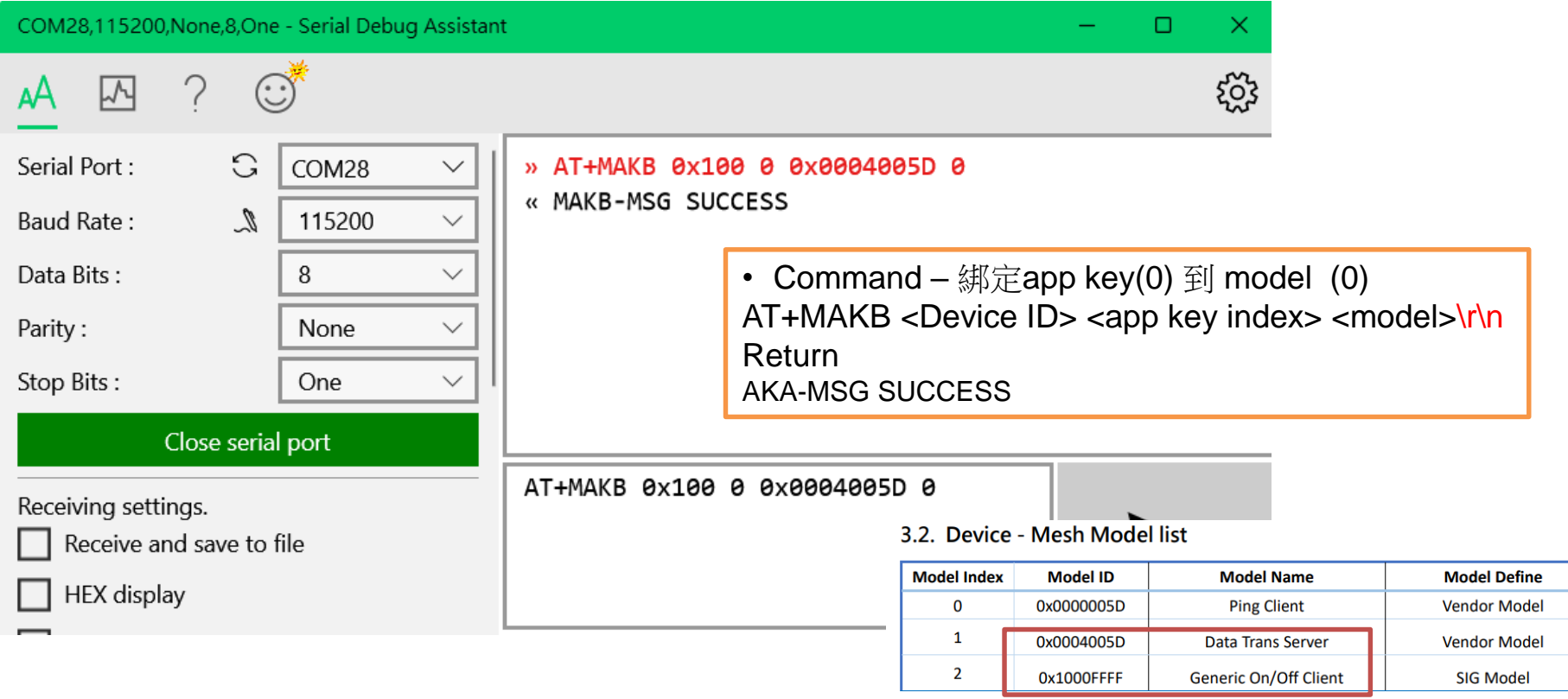

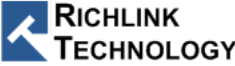

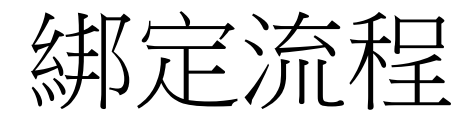

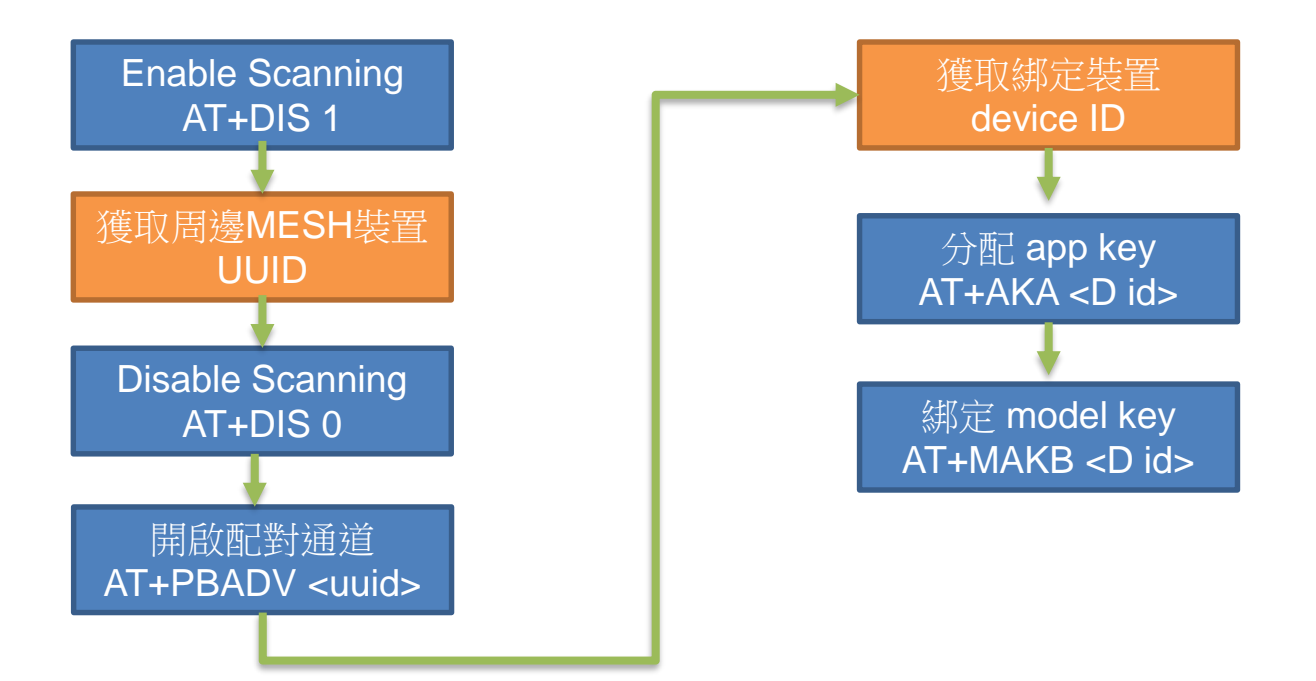

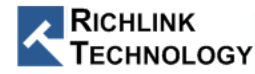

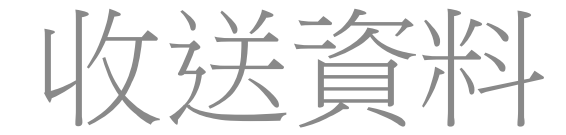

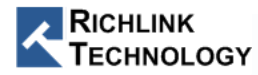
## **PROVIONER** to Device (Datatrans Model)

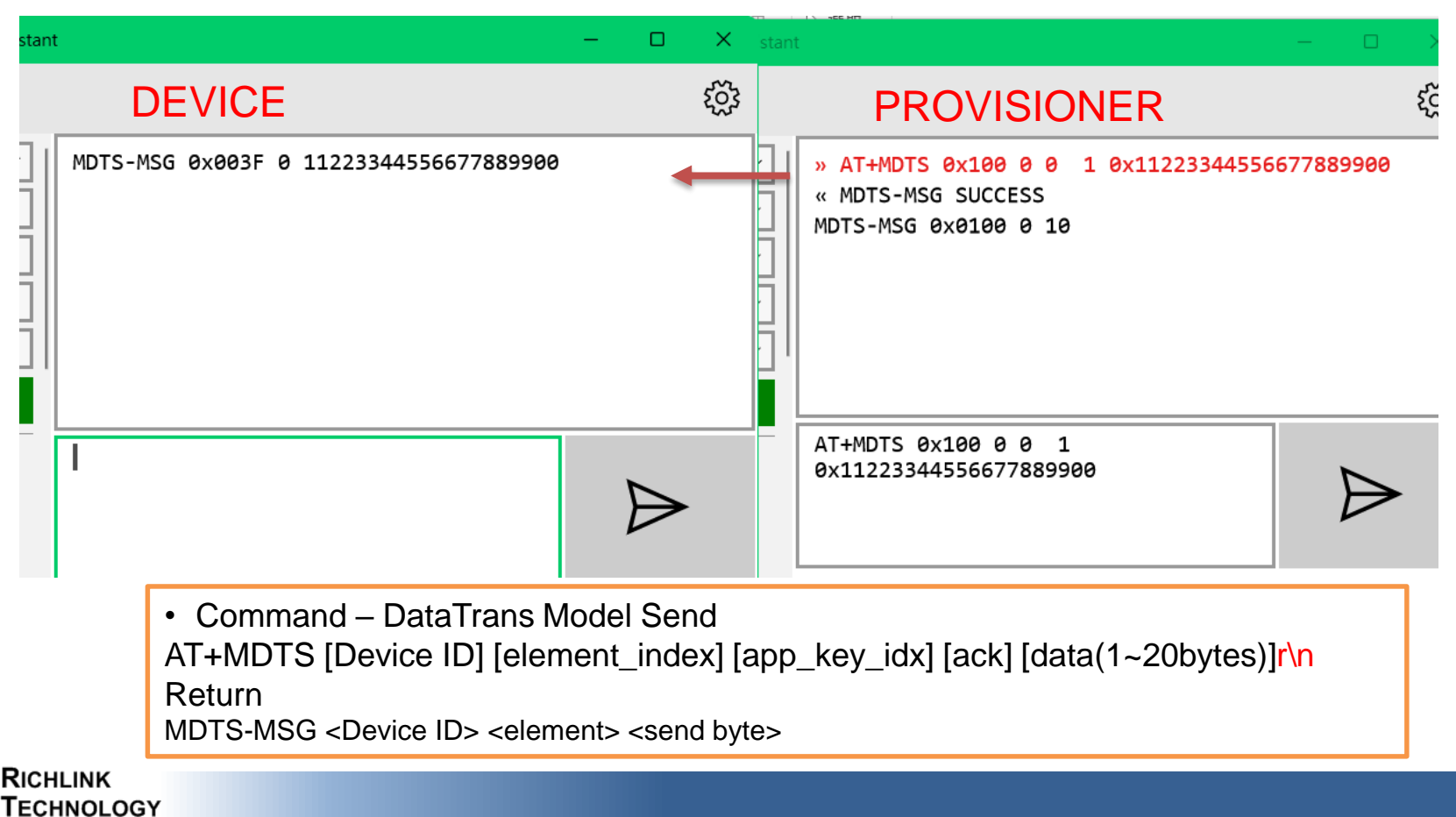

## Device to PROVIONER (Datatrans Model)

ECHNOLOGY

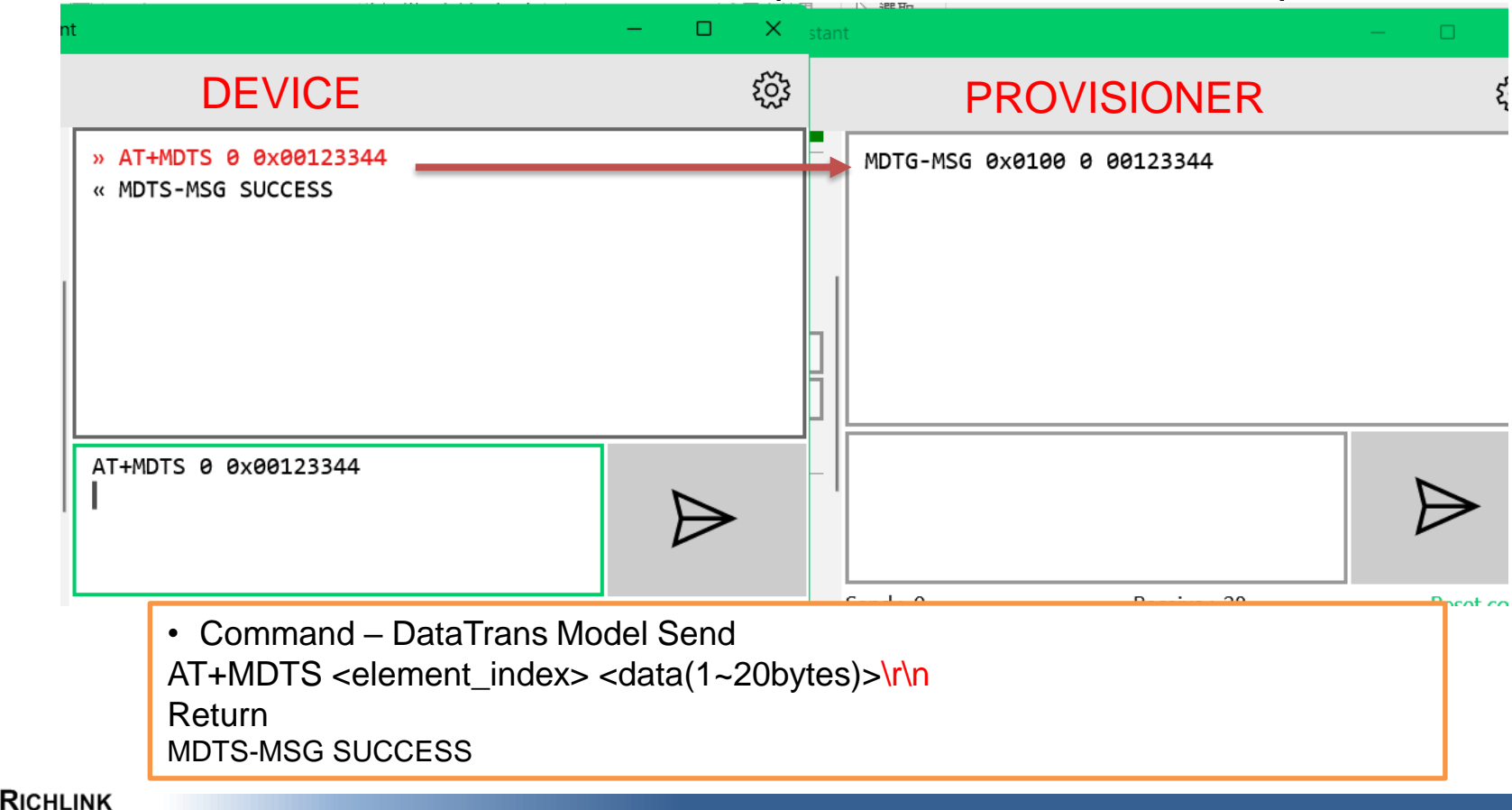

# **MESH AT Command**

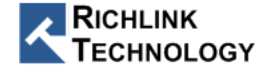

### Mesh ATCMD 介紹 (2/4)

# • Provisioner 指令

#### << AT+DIS 1\r\n↩

b.

>> DIS-MSG SUCCESS\r\n↔

>> DIS-MSG 655600000152 -48 123E4567E89B12D3A456655600000152\r\nci

>> DIS-MSG 655600000152 -48 123E4567E89B12D3A456655600000153\r\n↔

>> DIS-MSG 655600000152 -48 123E4567E89B12D3A456655600000151\r\n\ << AT+DIS 0\r\n\

>> DIS-MSG SUCCESS \r\n<

. 開啟Mesh PB-ADV通道(AT+PBADVCON [DEV\_UUID]) << AT+PBADVCON 123E4567E89B12D3A456655600000151\r\n↔ >> PBADVCON-MSG SUCCESS\r\n↔

C << AT+PBADVCON 123E4567E89B12D3A456655600000152\r\n↔

>> PBADVCON-MSG SUCCESS\r\n↔

<< AT+PROV\r\n↩

ECHNOLOGY

| >> PROV-MSG SUCCESS | 6 0x0100 | r\ | 'n⇔ |
|---------------------|----------|----|-----|
|                     |          |    |     |

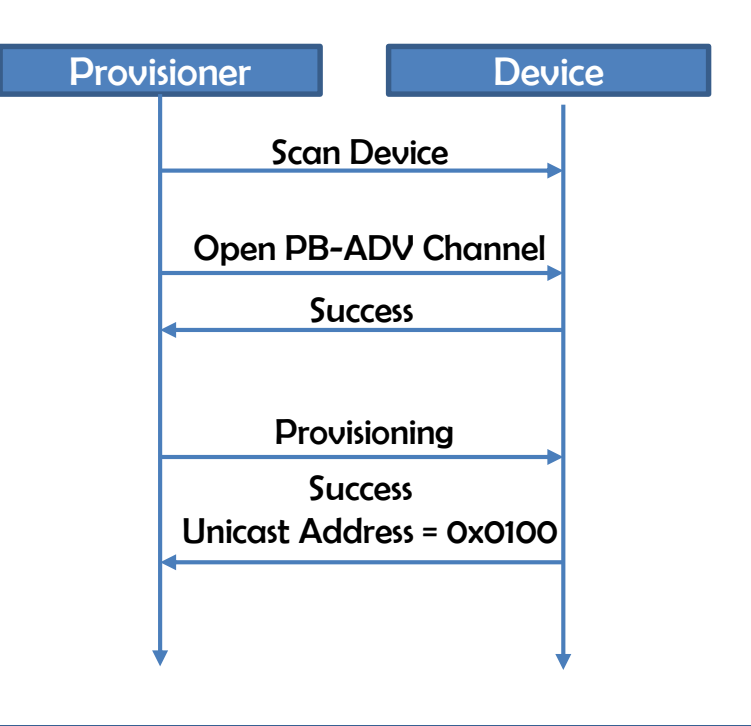

#### Mesh ATCMD 介紹 (3/4) • Provisioner 指令 設置節點AppKey並綁至NetKey上(AT+AKA [dst] [app\_key\_index] **Provisioner** << AT+AKA 0x100 0 0\r\n4 >> AKA-MSG SUCCESS\r\n<-2 Bind AppKey Success #定Model的Appkey (AT+MAKD [dst] [element\_index] [mode\_\_id] << AT+MAKB 0x100 0 0x1000ffff 0\r\n↔ >> MAKB-MSG SUCCESS\r\n< Success 新增簡點計閱群組位址 (AT+MSAA Idstifelement\_index][model\_id] << AT+MSAA 0x100 0 0x1000ffff 0xc000\r\ne Success >> MSAA-MSG SUCCESS\r\n< 新增節點Publisb位址 (AT+MPAS [dst] [element\_idx] [model\_id] [publish\_addr] Success << AT+MPAS 0x100 0 0x1000ffff 0x101 0\r\n

> MPAS-MSG SUCCESS\r\n

Bind Model Subscribe Group Address Set Publish Address

Device

### Mesh ATCMD 介紹 (4/4)

• Provisioner 指令

SIG Model: Generic ON/OFF Model Server ID = 0x1000ffff Vendor Model: Datatrans Model Server ID = 0x0004005d

a. <= SIG\_Model - Generic on/off model 狀態 (AI+GOOS [dst] [on/off] [ack] [app\_key\_idx] [steps] [re:

>> GOOS-MSG SUCCESS\r\n↔

>> GOOG-MSG 0x0100 0 1\r\n<3

>> GOOG-MSG 0x0100 0 1\r\n↔

c. 設置Vendor Model – Datatrans model 狀態 (AT+MDTS [dst] [element\_index] [app\_key\_idx] [ack] [da << AT+MDTS 0x100 0 0 1 0x1122335566778899\r\net

>> MDTS-MSG SUCCESS\r\n↔

>> MDTS-MSG 0x0100 0 8\r\n↩

d. 讀取Vendor Model – Datatrans model 狀態 (AT+MDTG [dst] [element\_index] [app\_key\_idx] [re; << AT+MDTG 0x100 0 0 3\r\n↔ >> MDTG-MSG SUCCESS\r\n↔ >> MDTG-MSG 0x0100 0 112233\r\n↔

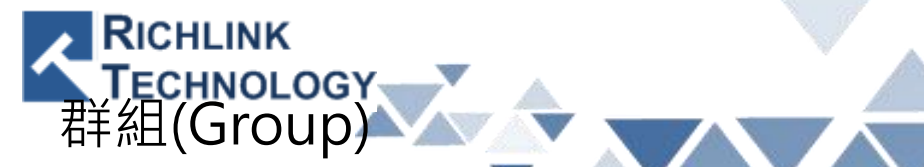

單一節點(Node)可訂閱單個或多個Group address (0xC000 ~ 0xffff)
Example:

D

Е

- AT+{cmd} 0xC001 {data}
- AT+{cmd} 0xC003 {data}

В

A

С

Group-1 (Address: 0xC001)

All rights reserved by Richlink Technology

F

Group-3 (Address:

G

Group-2 (Address:

0xC002)

J

Η

0xC003)